## Utilisation de Syncthing

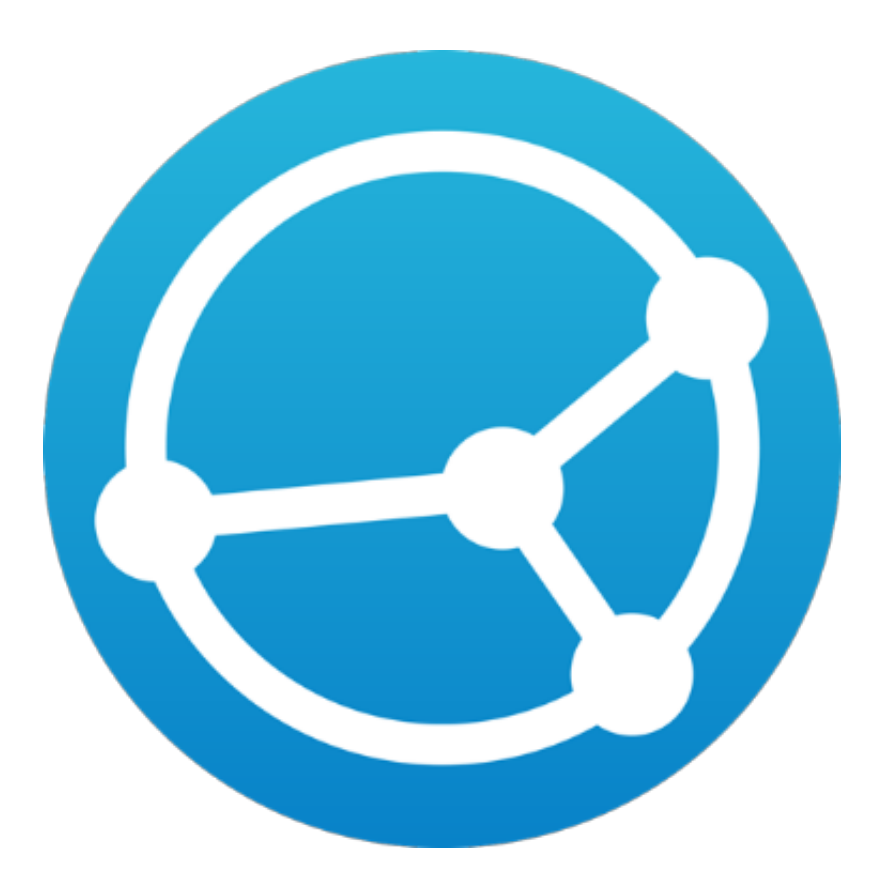

Licence CC-BY-SA

Djan GICQUEL (2024)

# Précisions

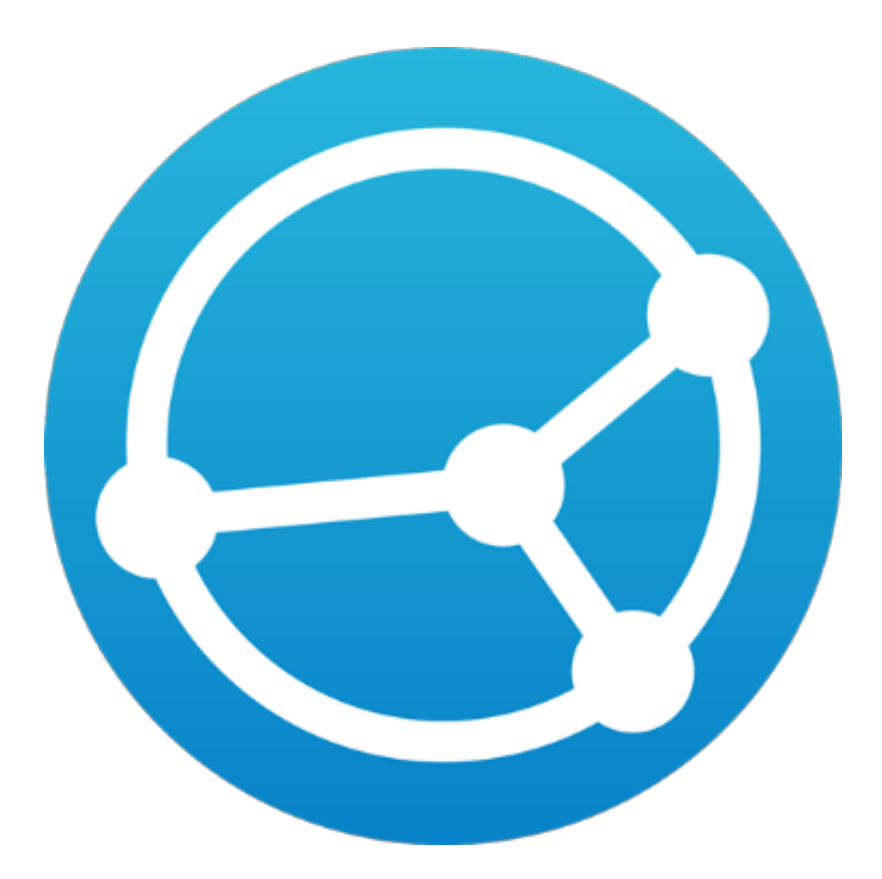

Syncthing est un logiciel pair à pair (P2P).

À ce titre il faut que les appareils soient connectés à un réseau (local ou internet) et leurs instances Syncthing actives pour que les données soient échangées. Syncthing tente toujours de trouver le chemin le plus court entre les machines du réseau.

Si une machine est joignable sur un réseau local, c'est ce réseau qui sera utilisé en priorité.

Cela permet également à Syncthing de fonctionner sans connexion internet.

Il est recommandé de laisser l'interface web fermée lors des transferts. Afficher l'interface consomme du temps de CPU pour afficher les morceau de fichiers déjà reçus/envoyés ou en cours de réception/envoie ce qui ralenti les transferts.

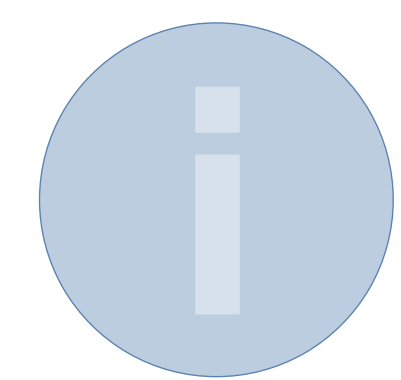

# Premiers réglages

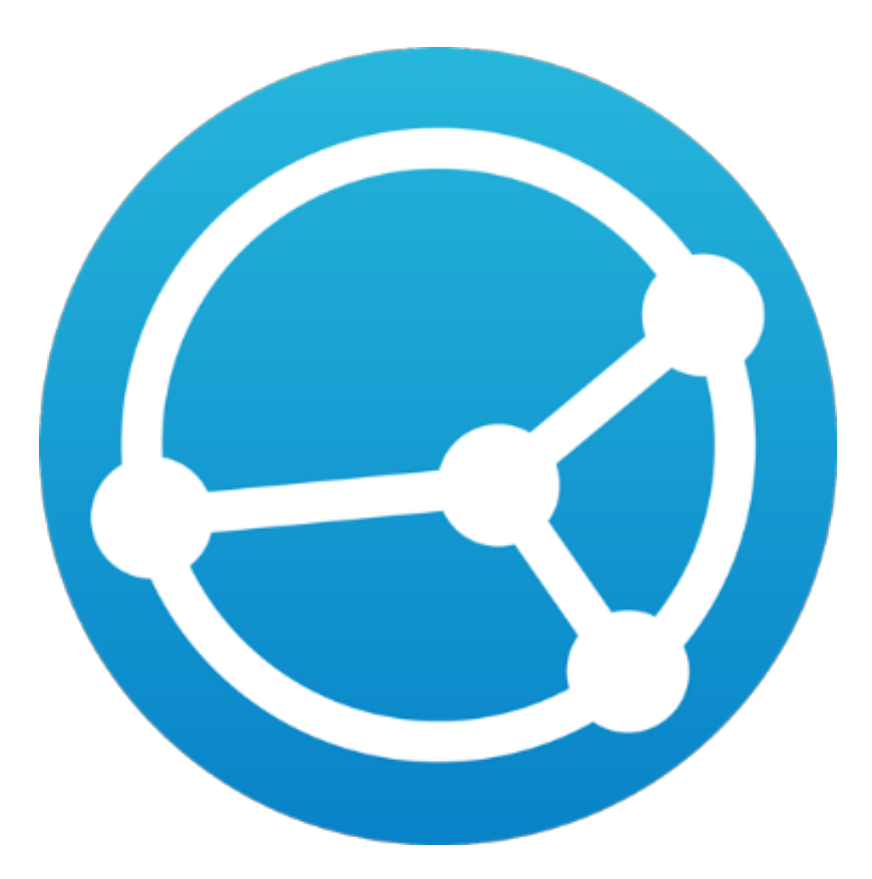

Si l'interface de Syncthing ne s'affiche pas lorsque vous le démarrez, ouvrez cette adresse dans votre navigateur web :

http://127.0.0.1:8384

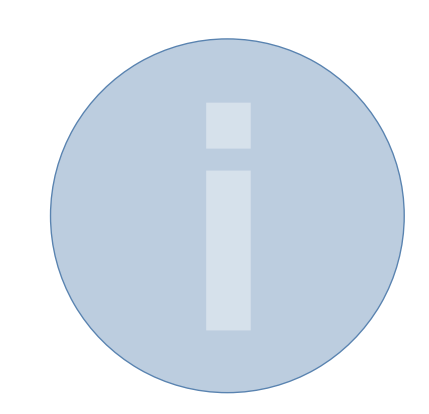

#### Partages

🕷 Page d'accueil

Syncthing

Falsan (Carl)

| ▲ Android Minndro Prism                  | 🛛 À jour                               | S Real                                                  |
|------------------------------------------|----------------------------------------|---------------------------------------------------------|
| ▲ Atopie serveur                         | Non partagé                            | A Réception                                             |
| Courses                                  | À jour                                 | <ul> <li>Envoi : Deb</li> <li>État local (1)</li> </ul> |
| <ul> <li>InterMachines</li> </ul>        | À jour                                 | <ul> <li>Systèmes e</li> <li>Découverte</li> </ul>      |
| ± thee                                   | À jour                                 | <ul> <li>Durée de fo</li> <li>Version</li> </ul>        |
| <ul> <li>History</li> </ul>              | À jour                                 | A tu a . a                                              |
| <ul> <li>Vales inter-machines</li> </ul> | À jour                                 | Autres a                                                |
| Internal documents                       | À jour                                 | O Parma                                                 |
| <ul> <li>rumitrique</li> </ul>           | À jour                                 | O Robeites                                              |
| Tout suspendre                           | C Tout réanalyser + Ajouter un partage | A 1999-0                                                |
|                                          |                                        |                                                         |
|                                          |                                        | H Through                                               |

Documentation

#### Cet appareil

| R FLRLoudgert                               |                                |
|---------------------------------------------|--------------------------------|
| Réception : Débit (Volume)                  | 0 B/s (6,82 KiB)               |
| Envoi : Débit (Volume)                      | 0 B/s (3,02 MiB)               |
| 🏶 État local (Total)                        | 🗋 121 280 🗅 3 910 🖨 ~ 5,18 GiB |
| 🛔 Systèmes en écoute                        | 3/3                            |
| ➡ Découverte                                | 4/5                            |
| <ul> <li>Durée de fonctionnement</li> </ul> | 1h 38m                         |
| Version                                     | v1.11.1, Linux (64 bit)        |

#### Autres appareils

| Ajour                              | C. Deblinson Heading               | Connecté (Non utilisé)   |
|------------------------------------|------------------------------------|--------------------------|
| À jour                             | W                                  | connecte (Non duase)     |
| Àiour                              | O Robbin-MX                        | À jour                   |
| Ajour                              | A PROPERTY A                       | Déconnecté               |
| ut réanalyser + Ajouter un partage | ∞ 100-000 (6)arb                   | Déconnecté (Non utilisé) |
|                                    | Thinkpool Notified                 | Déconnecté               |
| 🕼 Forum 🔟 Statistiques 🖹 H         | listorique des versions 🕷 Bugs 🎤 C | ode source 🛛 🕊 Twitter   |

L'interface principale de Syncthing. Lors d'un premier démarrage votre interface sera moins remplie

|                          |              | © French   | <b>0</b> A | Aide   | & Actions -      |
|--------------------------|--------------|------------|------------|--------|------------------|
| Bulgarian                | Catalan      |            | 9          |        |                  |
| Catalan (Valencian)      | Czech        |            |            |        |                  |
| Danish                   | German       |            |            |        |                  |
| Greek                    | English      |            |            |        |                  |
| English (United Kingdom) | Spanish      |            | -          |        |                  |
| Spanish (Spain)          | Basque       |            |            |        | 0 B/s (0 B)      |
| Finnish                  | French       |            |            |        | 0 B/s (0 B)      |
| French (Canada)          | Western Fris | ian        |            | 0 élé  | ements, ~0 B     |
| Hungarian                | Indonesian   |            |            |        | 26.6 MiB         |
| Italian                  | Japanese     |            |            |        | 0.015%           |
| Korean (Korea)           | Lithuanian   |            |            |        | 2/2              |
| Norwegian Bokmål         | Dutch        |            |            |        | 4/8              |
| Norwegian Nynorsk        | Polish       |            |            | 4.04   | /m               |
| Portuguese (Brazil)      | Portuguese   | (Portugal) | VU.        | 14.24, | Linux (64 dit)   |
| Russian                  | Swedish      |            |            |        |                  |
| Turkish                  | Ukrainian    |            |            |        |                  |
| Vietnamese               | Chinese (Ch  | ina)       | _          |        |                  |
| Chinese (Taiwan)         |              |            | ents       | 🕇 Ajo  | uter un appareil |

Si l'interface est dans une autre langue que le français vous pouvez en changer dans le menu des langues

| nglais) 🌣 Actions 🗸                                 | Configuration                                                                                    |                                     |
|-----------------------------------------------------|--------------------------------------------------------------------------------------------------|-------------------------------------|
| OCONFIGURATION<br>認 Afficher mon ID                 | 🗢 Général 🖵 Interface graphique 👫 Co                                                             | onnexions 😐 Appareils refusés 🚺     |
| <ul> <li>♂ Arrêter</li> <li>♂ Redémarrer</li> </ul> | <ul> <li>Partages refusés</li> <li>Adresse d'écoute du GUI</li> <li>Aide (en anglais)</li> </ul> |                                     |
| ♡ À propos                                          | 127.0.0.1:8384                                                                                   |                                     |
| ✿ Avancé<br>i Journaux                              | Utilisateur autorisé GUI                                                                         | Mot de passe d'authentification GUI |
|                                                     | Utiliser l'HTTPS pour le GUI                                                                     | Lancer le navigateur web            |
|                                                     | Thème graphique                                                                                  |                                     |
|                                                     | Light                                                                                            | •                                   |
|                                                     |                                                                                                  | ✓ Enregistrer ★ Fermer              |

Pour éviter que le navigateur démarre à chaque session, accédez à la configuration dans le menu «actions» puis dans l'onglet «interface graphique», décochez la case «Lancer le navigateur web».

## Prise en main de l'interface

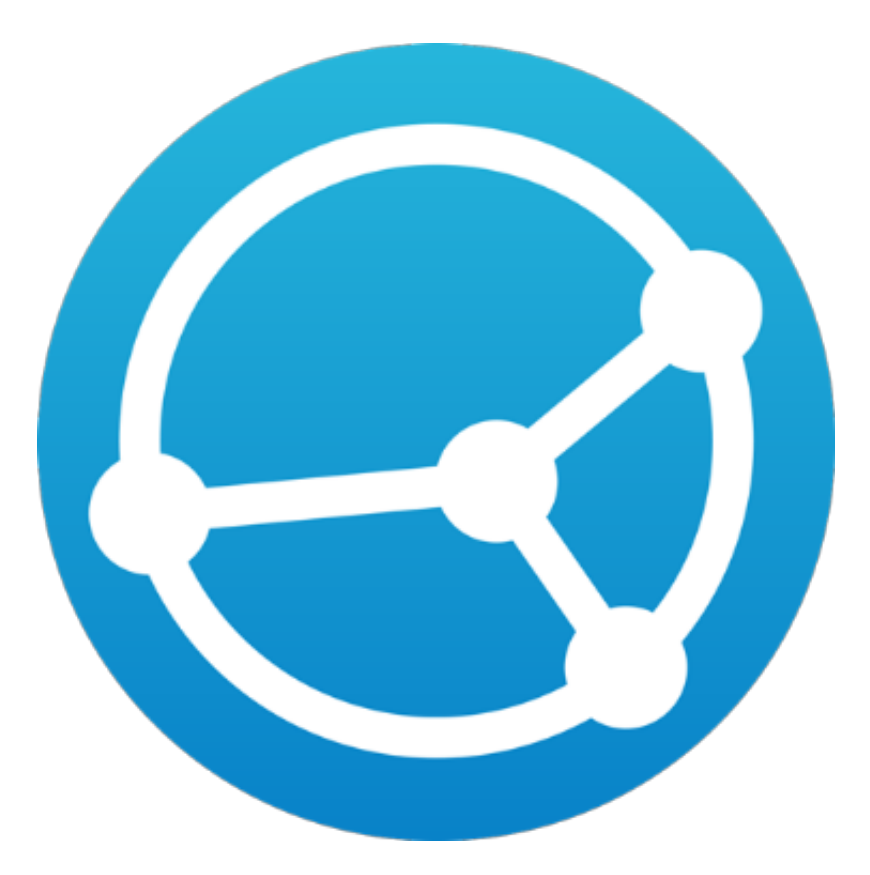

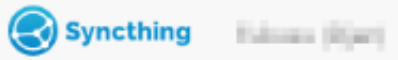

| Partages                                     |                  | Cet appareil                                |                               |
|----------------------------------------------|------------------|---------------------------------------------|-------------------------------|
| ▲ Anthroid Milmoire Prisme                   | À jour           | H FURUEURSM                                 |                               |
| ▲ Artopie sonveur                            | Non partagé      | 💩 Réception : Débit (Volume)                | 0 B/s (6,82 KiB)              |
|                                              |                  | Envoi : Débit (Volume)                      | 0 B/s (3,02 MiB)              |
| <ul> <li>Courses</li> </ul>                  | À jour           | 🏶 État local (Total)                        | 🗋 121 280 🗀 3 910 🖨 ~5,18 GiB |
|                                              |                  | 📥 Systèmes en écoute                        | 3/3                           |
| <ul> <li>Inter Machines</li> </ul>           | A jour           | ₱ Découverte                                | 4/5                           |
| <ul> <li>III</li> </ul>                      | À iour           | <ul> <li>Durée de fonctionnement</li> </ul> | 1h 38m                        |
| 7 mm                                         | A Jour           | Version                                     | v1.11.1, Linux (64 bit)       |
| <ul> <li>Hissiene</li> </ul>                 | À jour           | Autres appareils                            |                               |
| <ul> <li>Vales blev-mailtanes</li> </ul>     | À jour           |                                             |                               |
|                                              |                  | O Fairffrend (Kaline)                       | Connecté (Non utilisé)        |
| - reaman pocuments                           | A Jour           | O Researcher                                | À jour                        |
| <ul> <li>numitrique</li> </ul>               | À jour           |                                             |                               |
|                                              |                  | A PROMIDING                                 | Déconnecté                    |
| Les partages actuels de l'                   | appareil         | 🗢 100-000 (S)arb                            | Déconnecté (Non utilisé)      |
|                                              |                  | Thinkpool Noolinel                          | Déconnecté                    |
| 🕷 Page d'accueil 🛛 🖉 Documentation 🛛 🔞 Forum | 📶 Statistiques 📑 | )Historique des versions 🕱 Bugs 🎜           | Code source 🔰 Twitter         |

#### Cet appareil Partages Android Mimoire Planne À jour 😸 Fakasa (Sant A Réception : Débit (Volume) 0 B/s (6,82 KiB) Non partagé 🕹 Athopia porveur Envoi : Débit (Volume) 0 B/s (3,02 MiB) À jour Caserners État local (Total) 🛔 Systèmes en écoute 3/3 littler Machines À jour Découverte 4/5 O Durée de fonctionnement 1h 38m À jour 🕹 Libra v1.11.1, Linux (64 bit) Version À jour Westman . 11 Les informations sur votre appareil. Débit utilisé, utilisation du processeur, de la mémoire vive, total des fichiers 🂐 partagés, serveurs relais en écoute, durée d'utilisation et version locale AURICE OF A A jour

 PROM David Déconnecté Tout suspendre C Tout réanalyser + Ajouter un partage... TOHER BAR Déconnecté (Non utilisé) **90**  Thirkpod httpdired Déconnecté # Page d'accueil Historique des versions Documentation Forum
 Lill Statistiques ĵ∰ Bugs Code source ♥ Twitter

🚯 French 👻 🛛 🚱 Aide (en anglais) 🛛 🌣 Actions 👻

Syncthing

| Syncthing                                                  |                         | ❸ French 👻                                                                     | 😧 Aide (en anglais) 🛛 🌣 Actions 👻    |
|------------------------------------------------------------|-------------------------|--------------------------------------------------------------------------------|--------------------------------------|
| Partages                                                   |                         | Cet appareil                                                                   |                                      |
| ▲ Android Minnolre Prisme                                  | À jour                  | H Fukusurbiant                                                                 |                                      |
| ▲ Artopie sonveur                                          | Non partagé             | <ul> <li>Réception : Débit (Volume)</li> <li>Envoi : Débit (Volume)</li> </ul> | 0 B/s (6,82 KiB)<br>0 B/s (3,02 MiB) |
| Débit utilisé, adresse actuel<br>version, dossier partagés | le ou dernière<br>Àjour | adresse connue, type                                                           | e de compression,                    |
| <ul> <li>Vales idenerations.</li> </ul>                    | À jour                  | Autres appareits                                                               |                                      |
| <ul> <li>moman documents.</li> </ul>                       | À jour                  | O Patrimana (Hadine)                                                           | Connecté (Non utilisé)               |
| <ul> <li>numétrique</li> </ul>                             | À jour                  | <ul> <li>C Fabrica HX</li> <li>A PREMISING</li> </ul>                          | A jour<br>Déconnecté                 |
| Tout suspendre C Tout réanalyser                           | + Ajouter un partage    | 🗢 toren bjet                                                                   | Déconnecté (Non utilisé)             |
|                                                            |                         | Thinkpool Headinel                                                             | Déconnecté                           |

# Obtenir son identifiant

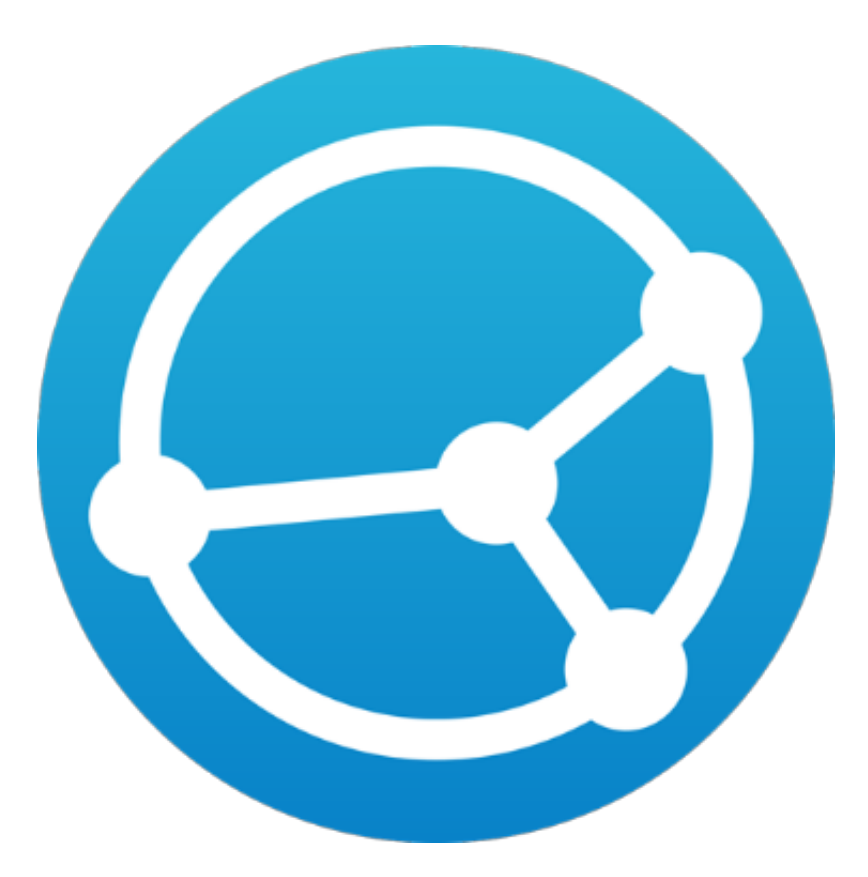

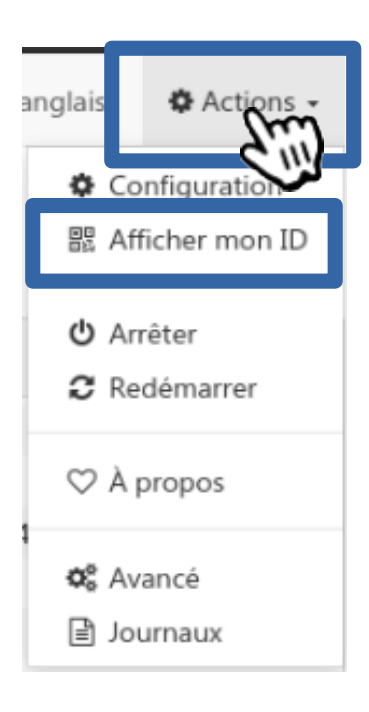

#### Dans le menu « actions », cliquez sur «Afficher mon ID».

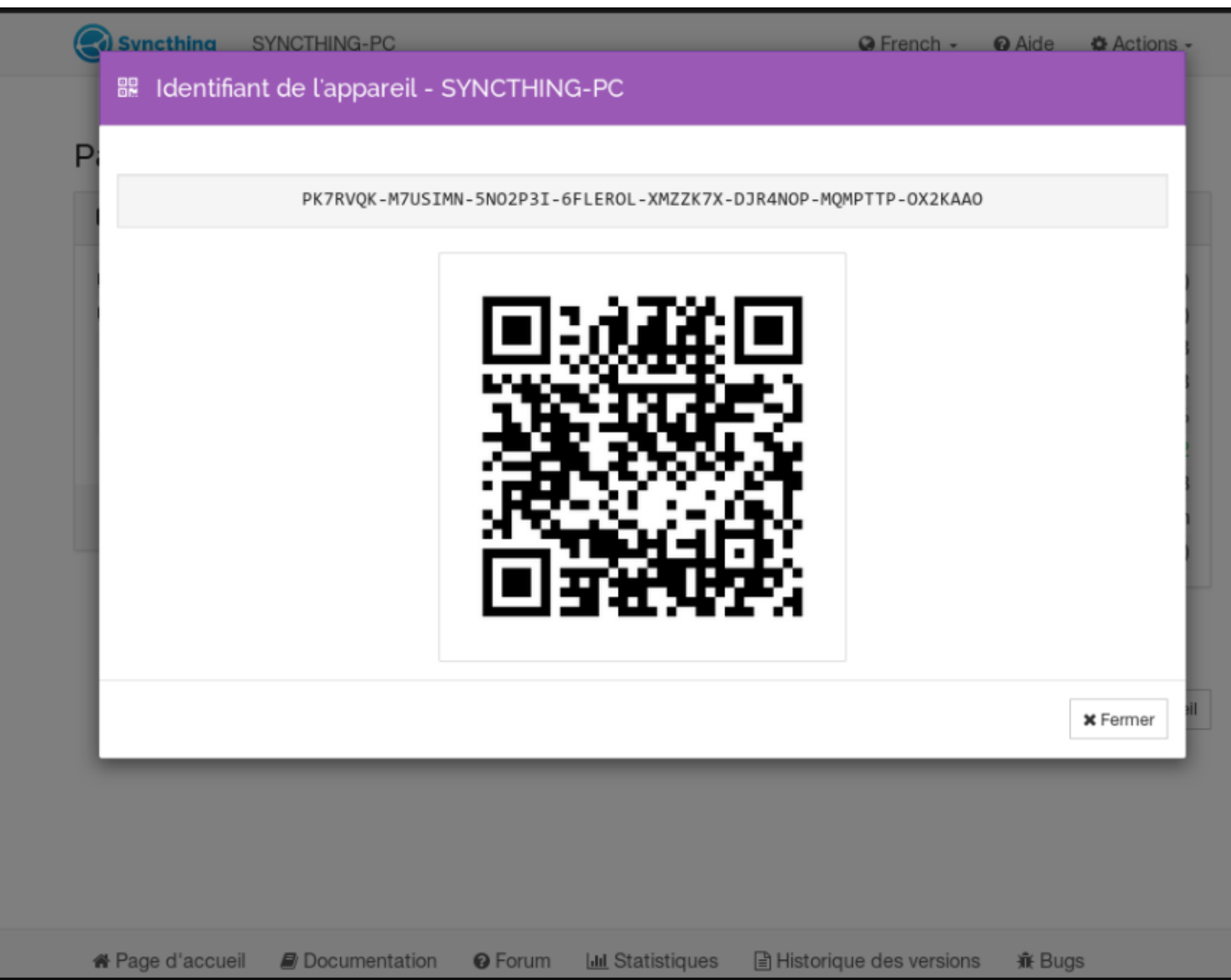

Un simple clic sélectionnera toute la ligne pour copier facilement l'identifiant Le grcode sert à ajouter facilement votre identifiant sur un smartphone. Une fois que vous avez récupéré votre identifiant, envoyez le à votre contact. Votre contact doit faire la même chose et vous envoyer son identifiant Syncthing

Puis ajoutez vous mutuellement dans vos instance Syncthing en suivant la procédure « Ajouter des appareils à votre réseau » Une fois les appareils connectés ensemble leurs adresses IP respectives devraient apparaître dans la section « Autres appareils »

Si ce n'est pas le cas c'est sans doute votre parefeu logiciel qui bloque la connexion. Syncthing utilise des serveurs relais pour les appareils qui sont derrière des NAT ou des pare-feu.

Les appareils derrières des serveurs proxy ne sont pas pris en charge.

# Ajouter des appareils à votre réseau

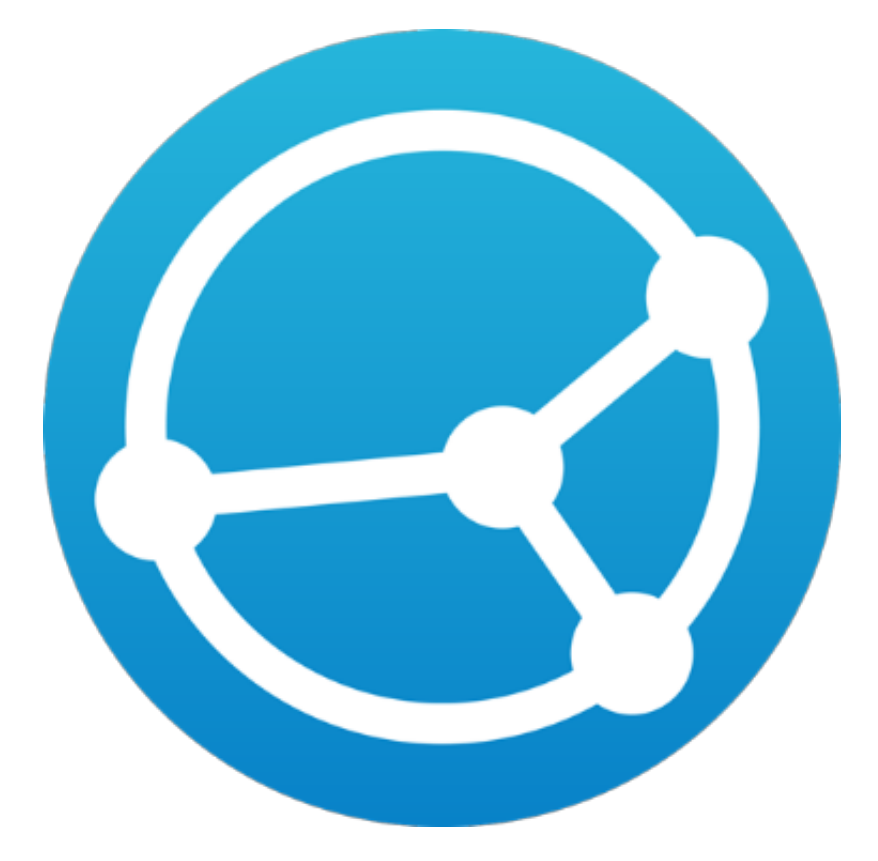

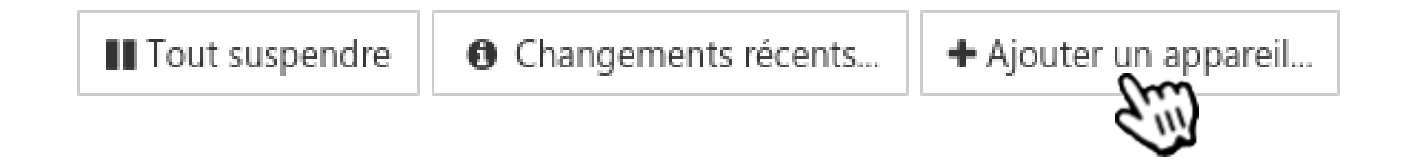

Pour ajouter un appareil à votre réseau, cliquez sur « ajouter un appareil » dans la section « Autres appareils ».

| 🖵 Ajouter                                                                                                    | l'appareil                                                                                                    |                                                                                    |                                                                    |                                                           |                                  |                                                      |                                                                           |                                                        |
|----------------------------------------------------------------------------------------------------|----------------------------------------------------------------------------------------------------|------------------------------------------------------------------------------------|--------------------------------------------------------------------|-----------------------------------------------------------|----------------------------------|------------------------------------------------------|---------------------------------------------------------------------------|--------------------------------------------------------|
| 🌣 Général                                                                                                    | Partages                                                                                                    | 📽 Avancé                                                                           |                                                                    |                                                           |                                  |                                                      |                                                                           |                                                        |
| ID de l'appare                                                                                                    | il                                                                                                    |                                                                                    |                                                                    |                                                           |                                  |                                                      |                                                                           |                                                        |
| L'ID d'appareil<br>optionnels (ign<br>de l'autre coté.<br><b>Nom convivia</b><br><b>Identifia</b><br>L'identifia<br>NII est com<br>IoII est tran | à saisir ici se t<br>norés, comme<br><b>Hocal de l'ap</b><br><b>nt de l'ap</b><br>ant Syncth<br>nposé d'ur<br>ismis par l | pareil<br>pareil<br>pareil<br>ing de l'appare<br>ne suite de chi<br>la personne qu | "Actions > Af<br>ous ajoutez un<br>eil<br>ffres et de<br>ui possèd | fficher mon I<br>n appareil, ga<br>e lettres<br>e l'appar | D" de l'appar<br>ardez à l'espri | reil distan<br>it que le v<br>laissé vide<br>t et ne | nt. Espaces et a<br>votre doit aus<br>e, c'est le non<br><b>peut être</b> | tirets sont<br>si être ajouté<br>n convivial<br>choisi |
|                                                                                                    |                                                                                                    |                                                                                    |                                                                    |                                                           |                                  |                                                      | ✓ Enregistrer                                                             | 🗙 Fermer                                               |

| 🖵 Ajouter                                              | r l'appareil                                                                                                    |
|--------------------------------------------------------|----------------------------------------------------------------------------------------------------|
| 🕸 Général                                              | Partages 📽 Avancé                                                                                                    |
| ID de l'appare                                         | eil                                                                                                    |
| L'ID d'appareil<br>optionnels (igr<br>de l'autre coté. | Nom de l'appareil<br>à saisir ici<br>Nom renseigné par l'utilisateur de l'appareil distant Espaces et tirets sont<br>norés, com Peut-être changé sans affecter les synchronisations e doit aussi être ajouté |
| Nom convivia                                           | al local de l'appareit                                                                                                    |
| Nom convivial                                          | local affiché à la place de l'ID de l'appareil dans la plupart des écrans. Si laissé vide, c'est le nom convivial                                                                                            |

local de l'appareil distant qui sera utilisé. (Modifiable ultérieurement).

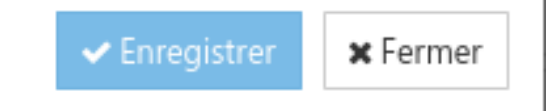

| 🖵 Ajouter l'appareil                                                                                                    |                                                                                                    |                                                                                                    |
|----------------------------------------------------------------------------------------------------|----------------------------------------------------------------------------------------------------|----------------------------------------------------------------------------------------------------|
| 🔅 Général 🛛 Partages 😂 Av                                                                                                    | vancé                                                                                                    |                                                                                                    |
| Appareil i Partages<br>ATTENTIC<br>On peut cocher                                                                                                    | immédiatement les pa                                                                                        | Accepter automatiquement<br>artages auquel participe l'appareil <sup>nent</sup>                                 |
| dont il fait (ou fera !) partie (ceci<br>automatiquement toutes les llais<br>possibles en complétant mes liste<br>meilleur débit de réception par d<br>d'envoi, indépendance vis à vis de | permet de créer a<br>ons point à point<br>es par les siennes,<br>umul des débits<br>a l'introducteur, etc). | annonce.                                                                                                    |
| Participe à ces partages                                                                                                    |                                                                                                    |                                                                                                    |
| Choisir les partages auxquels cet ap                                                                                                    | parel doit participer : <u>Tout séle</u>                                                                    | lectionner Tout déselectionner                                                                                  |
| Android Witcode Delawar                                                                                                    | Antophic concerns:                                                                                          | Courses                                                                                                    |
| Trans Mathematic                                                                                                    | 100000                                                                                                    | The Second second second second second second second second second second second second second second second se |
| Visiting Inter-markings                                                                                                    | <ul> <li>meman-discovering</li> </ul>                                                                       | - raznátkiepar                                                                                                  |

#### 📮 Ajouter l'appareil

Partages

🏟 Général

🔹 🗱 Avancé

#### Appareil introducteur

ATTENTION !!! Lui permettre d'ajouter et enlever des membres à toures mes listes de membres des partages dont il fait (ou fera i) partie (ceci permet de créer automatiquement touter les liaisons point à point possibles en complétant mes listes par les siennes, meilleur débit de réception par sumul des débits d'envoi, indépendance vis à vis de l'introducteur, etc).

#### Accepter automatiquement

ATTENTION !!! Créer ou partager automatiquement dans le chemin par défaut les partages que cet appareil annonce.

#### Participe à ces partages

#### Choisir les partages auxquels cet appareit doit partie per : <u>Tout sélectionner</u>. Tout déselectionner Introducteur Cette option permet d'ajouter des appareils automatiquement à votre réseau lorsque ceux-ci ont les mêmes partages que vous et l'introducteur. Dans ce cas, l'introducteur fait office d'annuaire. Dans le jargon peer2peer on parle de « tracker ».

Enregistrer
Fermer

#### Ajouter l'appareil

Partages

Général

📽 Avancé

#### Appareil introducteur

ATTENTION !!! Lui permettre d'ajouter et enlever des membres à toutes mes listes de membres des partages dont il fait (ou fera !) partie (ceci permet de créer automatiquement toutes les liaisons point à point possibles en complétant mes listes par les siennes, meilleur débit de réception par cumul des débits d'envoi, indépendance vis à vis de l'introducteur, etc).

#### Participe à ces partages

States inter-statistics

Choisir les partages auxquels cet appareil doit participer : Tout sélectio

### Accepter automatiquement

Cette option permet d'ajouter les partages annoncés par l'appareil sans confirmation. Utile sur un serveur par exemple ou pour des réseaux de serveurs Syncthing.

The second second second second second second second second second second second second second second second s

#### Accepter automatiquement

ATTENTION !!! réer ou partager automatiquement dans le chemi r défaut les partages que cet appareil annonce.

The second second

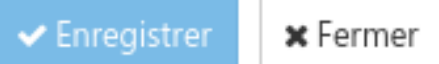

# Ajout d'un dossier de partage

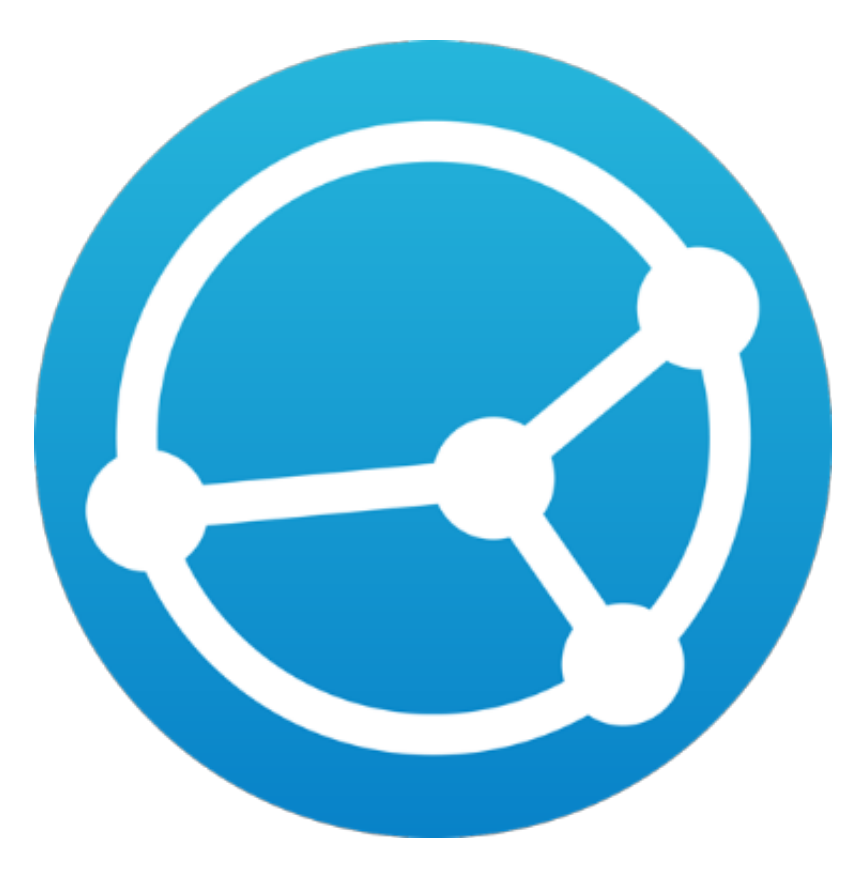

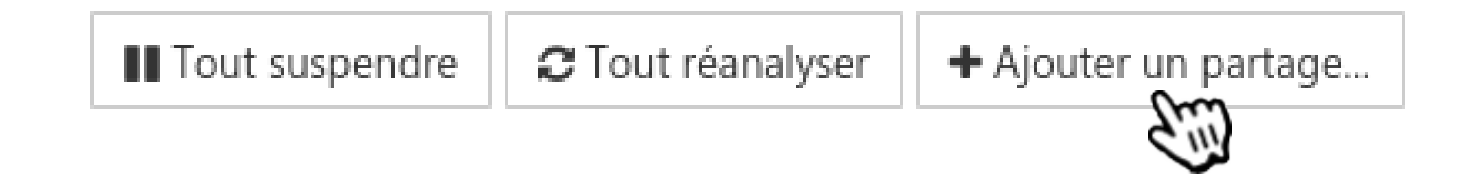

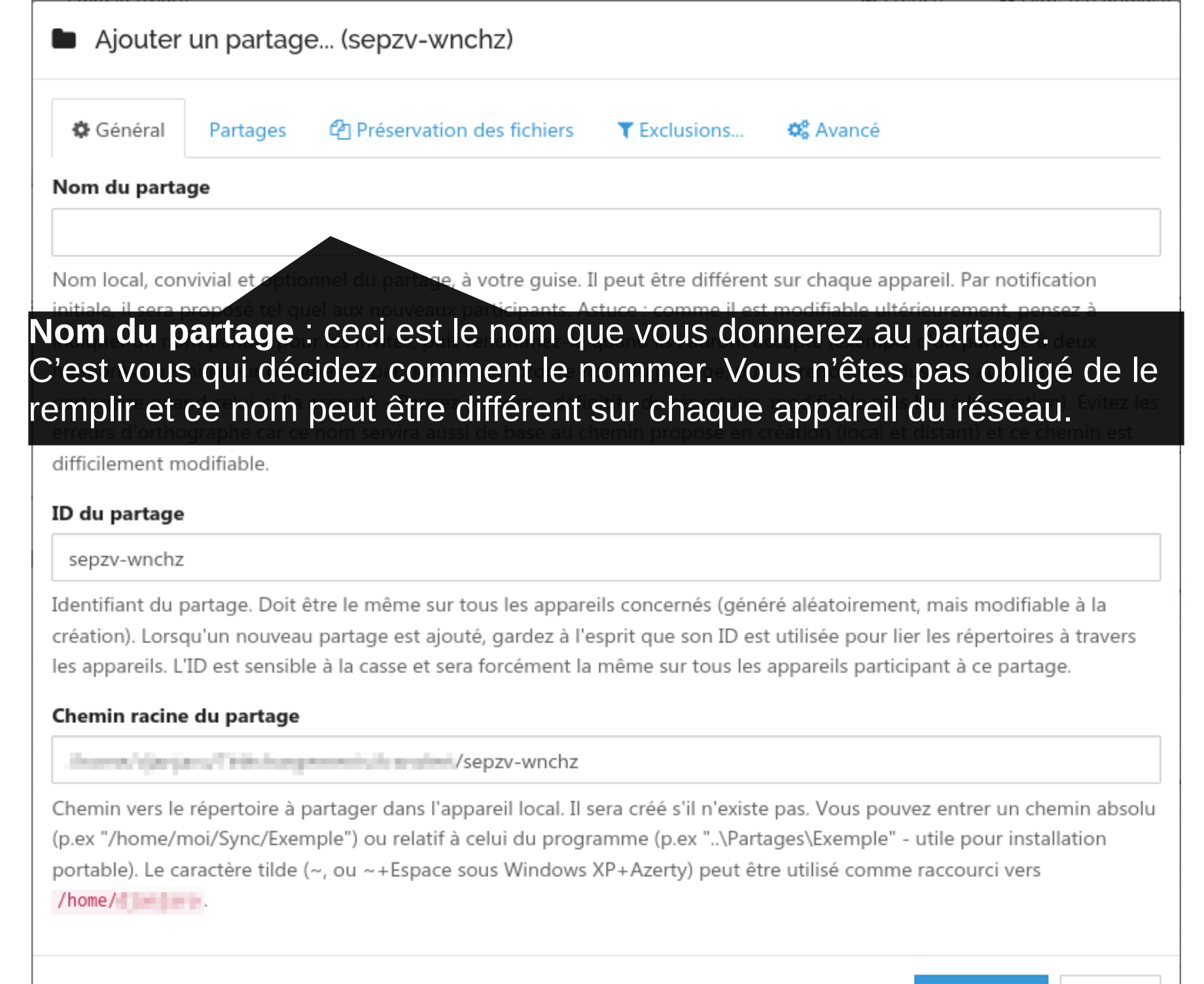

Enregistrer

#### Ajouter un partage... (sepzv-wnchz)

ID (identifiant) du partage : ceci est le nom interne du partage. Il est utilisé par Syncthing pour synchroniser les répertoires entre plusieurs appareils. Il ne peut pas contenir de caractère spéciaux et doit être le même sur tous les nœuds. Syncthing choisi un identifiant aléatoire mais vous pouvez le définir vous-même.

Nom local, convivial et optionnel du partage, a votre guise. Il peut être différent sur chaque appareil. Par notification initiale, il sera proposé tel quel aux nouveaux participants. Astuce : comme il est modifiable ultérieurement, pensez à indiquer un nom parlant pour les invités puis renommez-le quand ils l'auront accepté (exemple d'un partage à deux membres où l'initiateur commence par donner son propre nom au partage, puis le renomme plus tard au nom du partenaire quand celui-ci l'a accepté - Pensez au nom ~définitif~ du répertoire, modifiable plus bas à la création). Évitez les erreurs d'orthographe car ce nom servira aussi de base au chemin proposé en création (local et distant) et ce chemin est difficilement modifiable.

#### ID du partage

sepzv-wnchz

Identifiant du partage. Doit être le même sur tous les appareils concernés (généré aléatoirement, mais modifiable à la création). Lorsqu'un nouveau partage est ajouté, gardez à l'esprit que son ID est utilisée pour lier les répertoires à travers les appareils. L'ID est sensible à la casse et sera forcément la même sur tous les appareils participant à ce partage.

#### Chemin racine du partage

#### /sepzv-wnchz

Chemin vers le répertoire à partager dans l'appareil local. Il sera créé s'il n'existe pas. Vous pouvez entrer un chemin absolu (p.ex "/home/moi/Sync/Exemple") ou relatif à celui du programme (p.ex "..\Partages\Exemple" - utile pour installation portable). Le caractère tilde (~, ou ~+Espace sous Windows XP+Azerty) peut être utilisé comme raccourci vers //home/

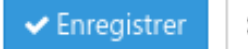

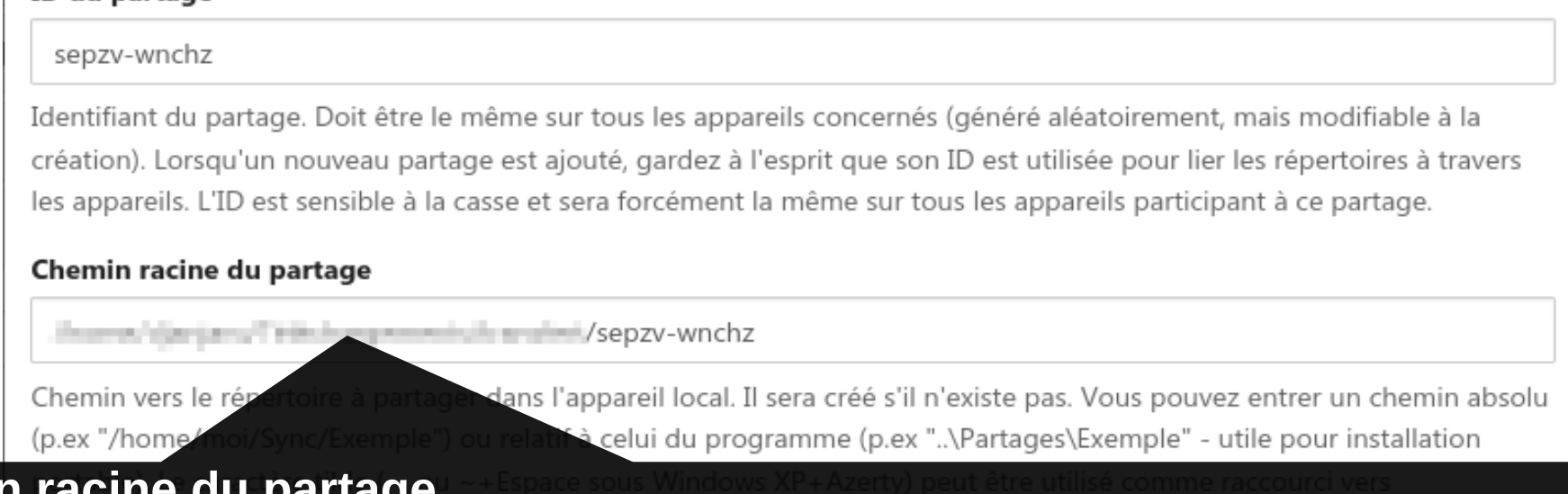

Chemin racine du partage

Sous Windows si un dossier nommé «partage» doit être partagé depuis le bureau de l'administrateur le chemin sera « C:\Users\Administrateur\Desktop\partage ». Sous GNU/Linux le chemin sera « /home/administrateur/Bureau/partage »

Sous Windows Synctrazor permet de sélectionner des chemin à l'aide de l'explorateur de fichier.

Sous GNU/Linux l'auto-complétion vous aidera à entrer le chemin dans le champ.

Dans tout les cas vous pouvez toujours ouvrir votre explorateur de fichiers, vous rendre dans le dossier à partager et copier-coller le chemin dans la barre d'adresse de l'explorateur pour le coller dans le champ de l'interface Syncthing.

#### Synchroniser avec les appareils Les appareils du réseau avec lesquels le dossier sera partagé C'est vous qui décidez quels sont les appareils qui auront accès au partage

|  | Ajouter | un | partage | (s | epzv-wnchz | ) |
|--|---------|----|---------|----|------------|---|
|--|---------|----|---------|----|------------|---|

| 🔅 Général       | Partages       | 2 Préservation des fichier | s <b>T</b> Exclusions    | 😋 Avancé                                    |  |
|-----------------|----------------|----------------------------|--------------------------|---------------------------------------------|--|
| Appareils non   | membres de     | e ce partage :             |                          |                                             |  |
| Sélectionnez de | es appareils n | nembres supplémentaires po | ur ce partage. Tout séle | ctionner Tout déselectionner                |  |
| [FaidPhana]     | (indica)       | Distantiana Add            |                          | Pillina (Cjar)                              |  |
| 1000103         | - 1            | Distance (P                | (endered)                | <ul> <li>Telespeed 19800 (3)(ee)</li> </ul> |  |

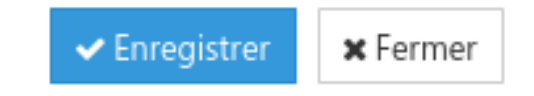

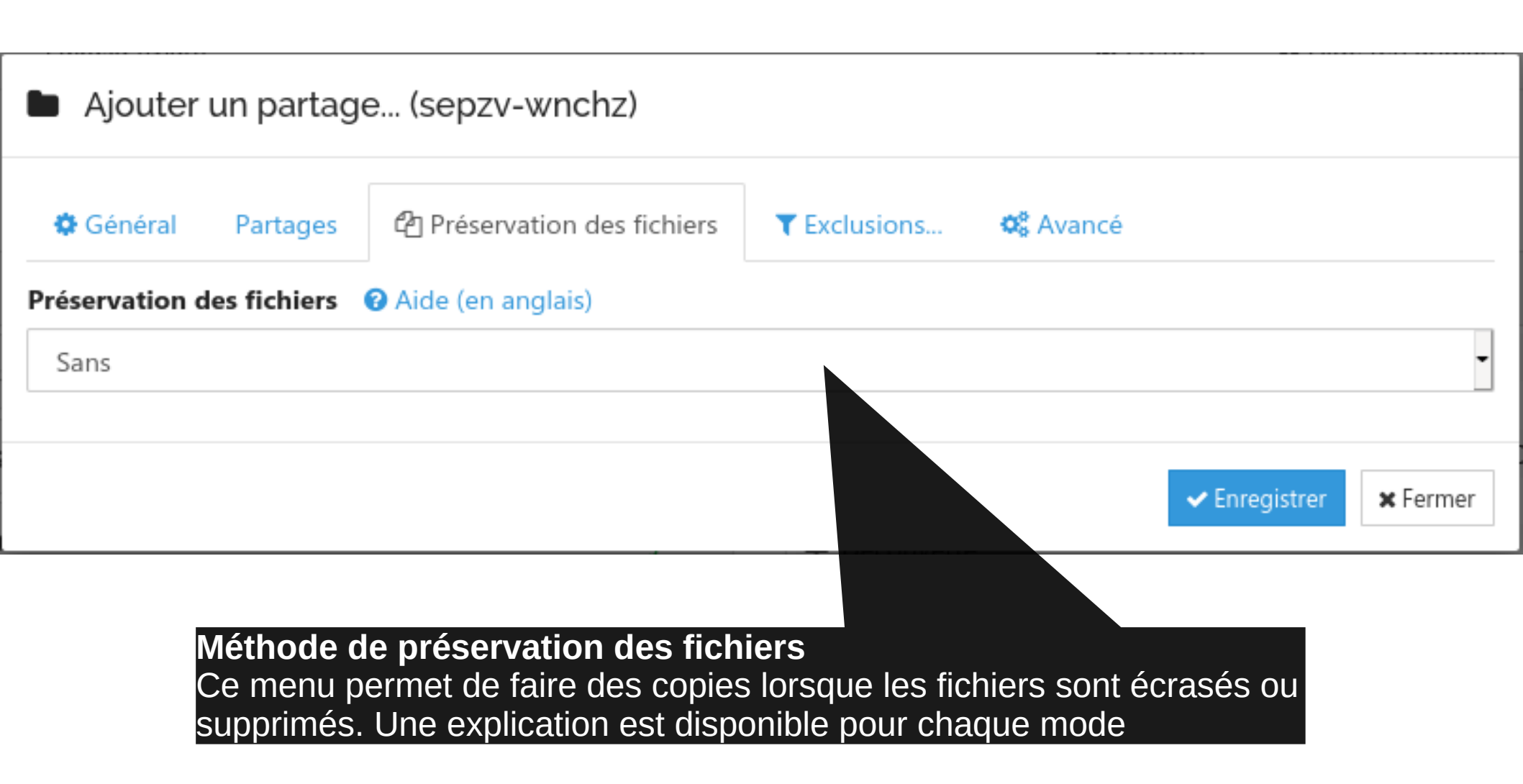

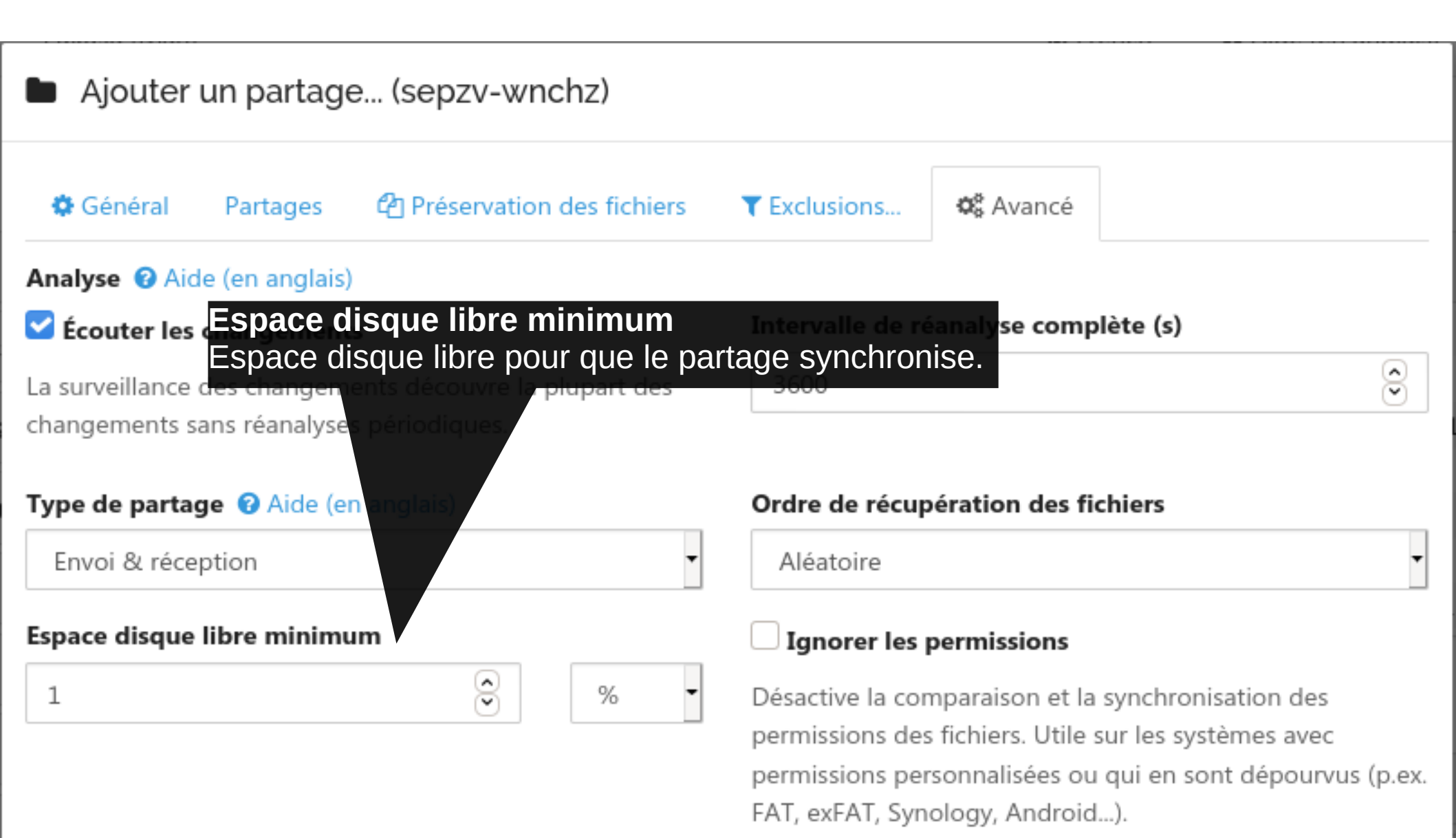

Enregistrer × Fermer

#### Ajouter un partage... (sepzv-wnchz) 🎎 Avancé Général Partages Préservation des fichiers T Exclusions... Analyse 3 Aide (en anglais) Intervalle de réanalyse complète (s) Écouter les changements ^ La surveillance des changements découvre la plupart des 3600 $\overline{\mathbf{v}}$ changements sans réanalyses périodiques. Type de partage (2) Aide (en anglais) Ordre de récupération des fichiers Envoi & réception Aléatoire Espace disque libre minimum Ignorer les permissions % Désactive la comparaison et la synchronisation des 1 permissions des fichiers. Utile sur les systèmes avec Type de partage b.ex. Les partages maître (envoie uniquement) n'accepterons pas de changements des autres nœuds. Lorsque des changements seront réalisés sur les autres appareils, le partage maître apparaîtra comme désynchronisé. Un bouton pour écraser les changements sur les autres appareils sera disponible.

# Exclusions

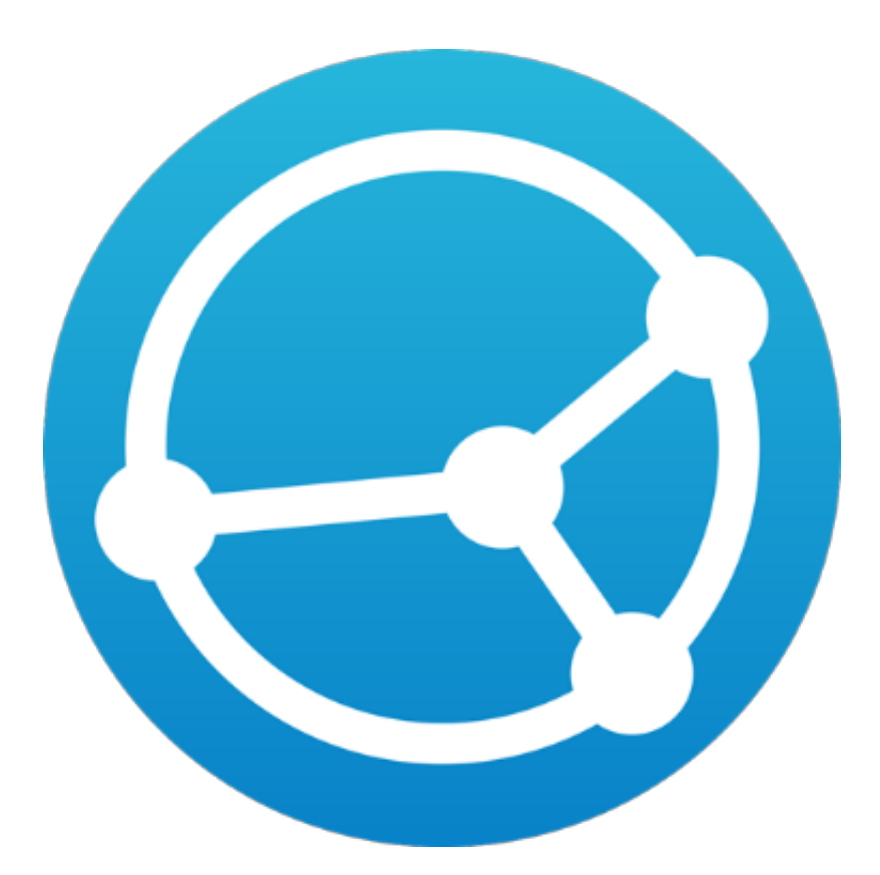

| $\bigstar$ . An already between the mean | À jour                                  |
|------------------------------------------|-----------------------------------------|
| 1 ID du partage                          | xnky3-flq41                             |
| 🗲 Chemin racine du partage               | property free sequences in the sequence |
| 🚯 État global                            | 🗋 2 1 41 🗅 176 🖨 ~1,83 GiB              |
| 🖀 État local                             | 🗋 2 1 41 🗅 176 🖨 ~1,83 GiB              |
| 🖿 Type de partage                        | Réception seulement                     |
| C Réanalyses/Surveillance                | ② 1h ③ Activée                          |
| Participant(s)                           | Filler (Cjard)                          |
| <ul> <li>Dernière analyse</li> </ul>     | 2020-11-22 15:15:48                     |
| ≓ Dernier changement                     | Supprimé auto.201113-0000.json          |
|                                          | 💵 Pause 🛛 Réanalyser 🖉 Gérer            |

Au bas des propriétés des partages, cliquez sur «Gérer».

|                        | énéral Partages                                                                                    | Préservation des fichiers                                                                                                    | ▼ Exclusions                                                                | 🕸 Avancé                                                         |
|------------------------|----------------------------------------------------------------------------------------------------|----------------------------------------------------------------------------------------------------|-----------------------------------------------------------------------------|------------------------------------------------------------------|
| ntrez                  | les masques d'exclus                                                                               | ion, un par ligne.                                                                                                    |                                                                             |                                                                  |
|                        |                                                                                                    |                                                                                                    |                                                                             |                                                                  |
|                        |                                                                                                    |                                                                                                    |                                                                             |                                                                  |
|                        |                                                                                                    |                                                                                                    |                                                                             |                                                                  |
|                        |                                                                                                    |                                                                                                    |                                                                             |                                                                  |
|                        |                                                                                                    |                                                                                                    |                                                                             |                                                                  |
|                        |                                                                                                    |                                                                                                    |                                                                             |                                                                  |
| uide ra                | apide des masques com                                                                              | patibles ci-dessous (Documentation o                                                                                                    | omplète ici):                                                               |                                                                  |
|                        | Co prófixo autorico la                                                                             | suppression des fichiers pour per                                                                                                    | nettre la suppressior                                                       | n de répertoires.                                                |
| ?d)                    | ce prenze autorise la                                                                              | Ce préfixe, inutile sur Windows et Mac OS, indique que le masque d'exclusion est insensible à la casse.                                                |                                                                             |                                                                  |
| ?d)<br>?1)             | Ce préfixe, inutile sur l                                                                          | Windows et Mac OS, indique que le n                                                                                                    | nasque d'exclusion est                                                      | insensible à la casse.                                           |
| ?d)<br>?1)<br>!        | Ce préfixe, inutile sur<br>Inverser la condition d                                                 | Windows et Mac OS, indique que le n<br>onnée (i.e. ne pas exclure)                                                                                     | nasque d'exclusion est                                                      | insensible à la casse.                                           |
| (?d)<br>(?i)<br>!<br>* | Ce préfixe, inutile sur<br>Inverser la condition d<br>N'importe quel nombr                         | Windows et Mac OS, indique que le n<br>onnée (i.e. ne pas exclure)<br>re, dont 0, de n'importe quels caractè                                           | nasque d'exclusion est<br>res (sauf le séparateur                           | insensible à la casse.<br>de répertoires).                       |
| (?d)<br>(?i)<br>!<br>* | Ce préfixe, inutile sur<br>Inverser la condition d<br>N'importe quel nombr<br>N'importe quel nombr | Windows et Mac OS, indique que le n<br>onnée (i.e. ne pas exclure)<br>re, dont 0, de n'importe quels caractè<br>re, dont 0, de n'importe quels caractè | nasque d'exclusion est<br>res (sauf le séparateur<br>res (dont le séparateu | insensible à la casse.<br>de répertoires).<br>r de répertoires). |

Puis sur l'onglet «Exclusions»

Inclure un ou plusieurs fichiers et exclure tout le reste
!unfichierainclure.ext
!unautrefichierainclure.txt
\*

Exclure un fichier ou un répertoire précis /le/chemin/du/fichier.ext /dossier/a/exclure

Exclure des fichiers nommés dans l'ensemble de l'arborescence \*.DS\_Store

\*.\_.DS\_Store

Exclure un dossier et son contenu quelle que soit sa position dans le partage \*le\_nom\_du\_dossier

Lorsque vous excluez un fichier/dossier d'un appareil qui envoie des données ce fichier ne sera pas transmis aux autres appareils.

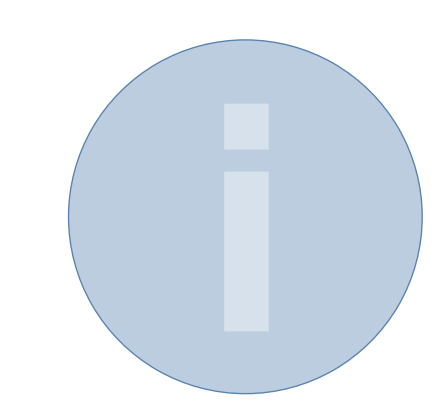

Lorsque vous excluez un fichier/dossier d'un partage qui reçois des données, l'appareil ne téléchargera pas les changements provenant d'autres appareils qui ont ce fichier/dossier.

# Il en résultera un différentiel entre « L'État global » et « L'État local ».

État global

希 État local

៥27 ഥ0 ဓ~10.7 MiB ៥26 ഥ0 ဓ~10.7 MiB

(Limité par des masques d'exclusion)

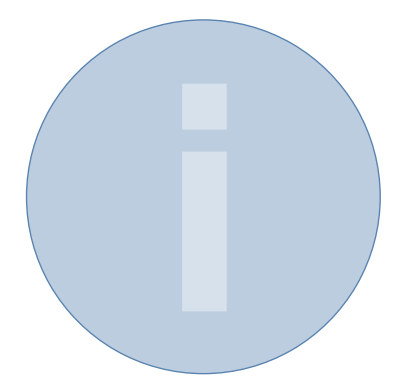

# Lire l'interface de Syncthing

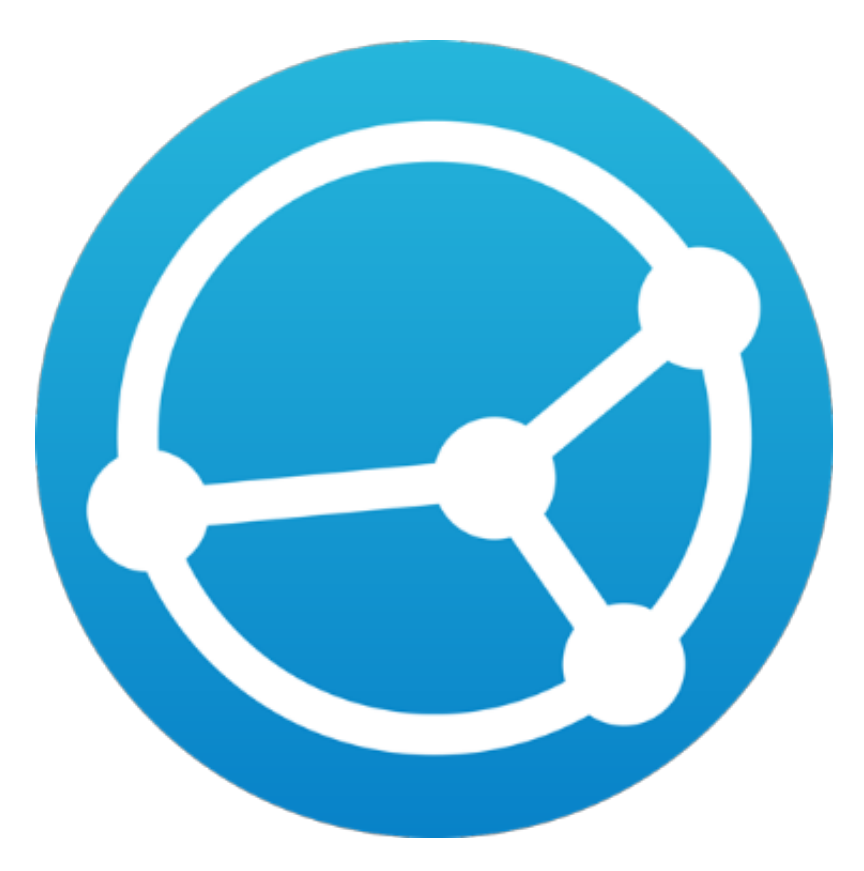

#### Partages

| vr6na-cz96pAnalyse en cours (10%)Chemin racine du partageImage: Image: Image |
|----------------------------------------------------------------------------------------------------|
| Chemin racine du partageÉtat globalÉtat localÉtat localÉtat localTemps d'analyse restantSynchronisé avec                                                                                                    |
| État global       ▲ 684       □ 713       ▲ ~89.4 MiB         État local       ▲ 684       □ 713       ▲ ~89.4 MiB         Temps d'analyse restant       ~ 0m 50s         Synchronisé avec                                                                                                    |
| État local 2 684 2 713 2 49.4 MiB<br>Temps d'analyse restant ~ 0m 50s<br>Synchronisé avec                                                                                                    |
| Temps d'analyse restant ~ 0m 50s<br>Synchronisé avec                                                                                                    |
| Synchronisé avec                                                                                                    |
|                                                                                                    |
| Dernière analyse Jamais                                                                                                    |

Le statut « Analyse en cours » d'un partage signifie que des changements ont eu lieu dans ce dossier ou qu'il vient d'être ajouté

Les modifications ne seront transmises aux autres appareils qu'après la fin de l'analyse

| Default Folder                       | Synchronisation er | 1 cours (3%, 42.3 MiB)  |
|--------------------------------------|--------------------|-------------------------|
| 🗲 ID du partage                      |                    | default                 |
| 🗲 Chemin racine du parta             | ge                 | and a second second     |
| état global                          | ć                  | 2h4 ⊡0 ⇔~43.7 MiB       |
| 🖨 État local                         | ć                  | 월2 ⊡0 ⊟~8.23 MiB        |
| Éléments non synchror                | isés               | 4 éléments, ~42.3 MiB   |
| Synchronisé avec                     |                    | 100 C                   |
| <ul> <li>Dernière analyse</li> </ul> |                    | 2017-04-28 10:18:54     |
|                                      |                    | Mis à jour fichier4.txt |
|                                      |                    | Pause Modifier          |

Le statut « Synchronisation en cours » d'un partage signifie que des changements ont eu lieu sur un appareil distant et qu'il sont en cours de synchronisation avec votre appareil

Le détail des téléchargements est disponible en cliquant sur le lien face à « éléments non synchronisés » La première analyse prendra un certain temps Les analyses suivantes seront plus rapides La première analyse sollicitera plus le processeur pour calculer les morceaux de fichiers (hashs)

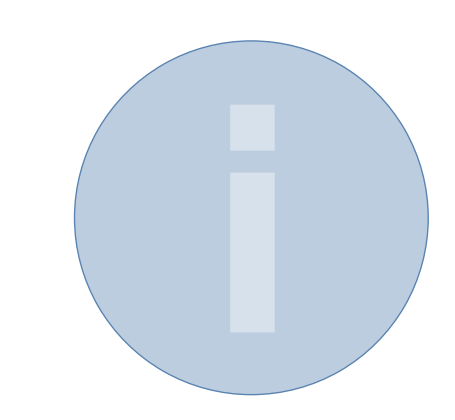

#### Partages

Default Folder

À jour

Le statut « À jour » d'un partage signifie - que l'analyse locale du dossier est terminée - que tous les changements faits sur d'autres machines connectées ont été appliqués sur le dossier

| Default Folder                                                                                  | Désynchronisé                                              |
|-------------------------------------------------------------------------------------------------|------------------------------------------------------------|
| <ul> <li>ID du partage</li> <li>Chemin racine du partage</li> <li>État global</li> </ul>        | default<br>/home/djan_gicquel/Sync/<br>ਊ14 ⊡ 0 ⊜ ~43.7 MiB |
| <ul> <li>A Etat local</li> <li>A Éléments non synchronisés</li> <li>Synchronisé avec</li> </ul> | t² 1 ⊡ 0                                                   |
| <ul> <li>⊘ Dernière analyse</li> <li>⇒ Dernier changement</li> </ul>                            | 2017-04-28 10:45:54<br>Supprimé fichier.txt                |
|                                                                                                 | 🚺 Pause 🖋 Modifier                                         |

Lorsque qu'un partage à le statut « Désynchronisé » cela signifie que des changements sur des appareils distant ont eu lieu mais n'ont pu être propagés jusqu'à votre machine, généralement à cause d'un problème de connexion ou de nom de fichier non supporté sur votre appareil

#### Autres appareils

| EIFEBOOK                                | Non utilisé                                                              |
|-----------------------------------------|--------------------------------------------------------------------------|
| ✤ Adresse                               | dynamic<br>tcp://10.67.126.23:22000<br>tcp://[fe80::a634:d9ff:fe6e:1252% |
| <ul> <li>Dernière apparition</li> </ul> | 2017-04-28 11:15:36                                                      |
|                                         | Pause 🖋 Modifier                                                         |

Le statut « Non utilisé » d'un appareil signifie qu'aucun dossier n'est partagé avec cette machine

#### Autres appareils

| SERVEUR                                 | Déconnecté                                                                                                  |
|-----------------------------------------|----------------------------------------------------------------------------------------------------|
| ✤ Adresse                               | dynamic<br>relay://151.80.4.200:22067<br>relay://62.210.142.39:22067<br>tcp://192.168.0.119:49150<br>tcp:// |
| <ul> <li>Dernière apparition</li> </ul> | 2017-04-26 09:32:10                                                                                         |
| Partages                                | Default Folder                                                                                              |

Le statut « Déconnecté » d'un appareil signifie qu'il n'est pas présent sur le réseau, que Syncthing n'est pas lancé sur cet appareil ou qu'un pare-feu bloque la connexion.

Lorsque les adresses IP d'un périphérique s'affichent c'est qu'il a été découvert sur le réseau.

#### Lire la partie « Appareils »

| Syncthing PC       | Synchronisation en cours (6%) |
|--------------------|-------------------------------|
| Débit de réception | 5 B/s (17.1 KiB)              |
| Débit d'envoi      | 0 B/s (9.78 MiB)              |
| % Adresse          | and the second second second  |
| Version            | v0.14.27                      |
| Partages           | Default Folder                |
|                    | Pause Modifier                |

Le statut « Synchronisation en cours » d'un appareil signifie que des changements ont eu lieu sur votre appareil qu'ils sont en cours d'envoi vers l'appareil distant.

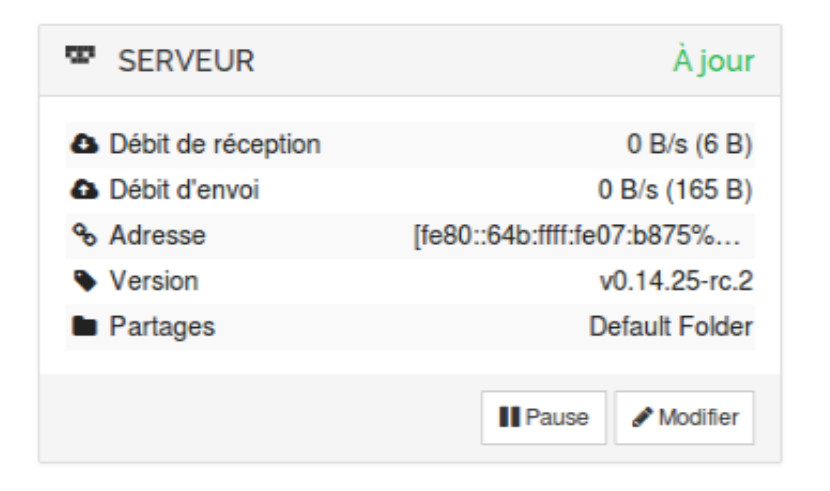

Le statut « À jour » d'un appareil distant signifie que tous les changements effectués sur votre appareil ont été propagé jusqu'à cette appareil et qu'il n'y a plus de fichiers à synchroniser vers cet appareil.

| A. Neward          | Synchronisation en cours (95%, 0 B) |
|--------------------|-------------------------------------|
| Débit de réception | 0 B/s (349 B)                       |
| Débit d'envoi      | 0 B/s (502 B)                       |
| % Adresse          | 00-10-40-87 MINO                    |
| Introduit par      | DRWCO                               |
| Version            | v0.14.38                            |
| Partages           | Kill Hillin, Turings Silau PAR.     |
|                    | 📕 Pause 🖋 Gérer                     |

Lorsqu'un appareil reste en « Synchronisation en cours » indéfiniment c'est certainement que des masques d'exclusions sont paramétrés sur cet appareil (il s'agit d'un bug)

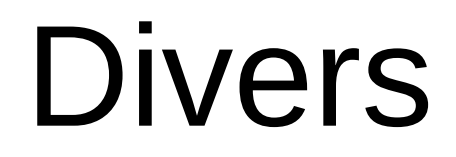

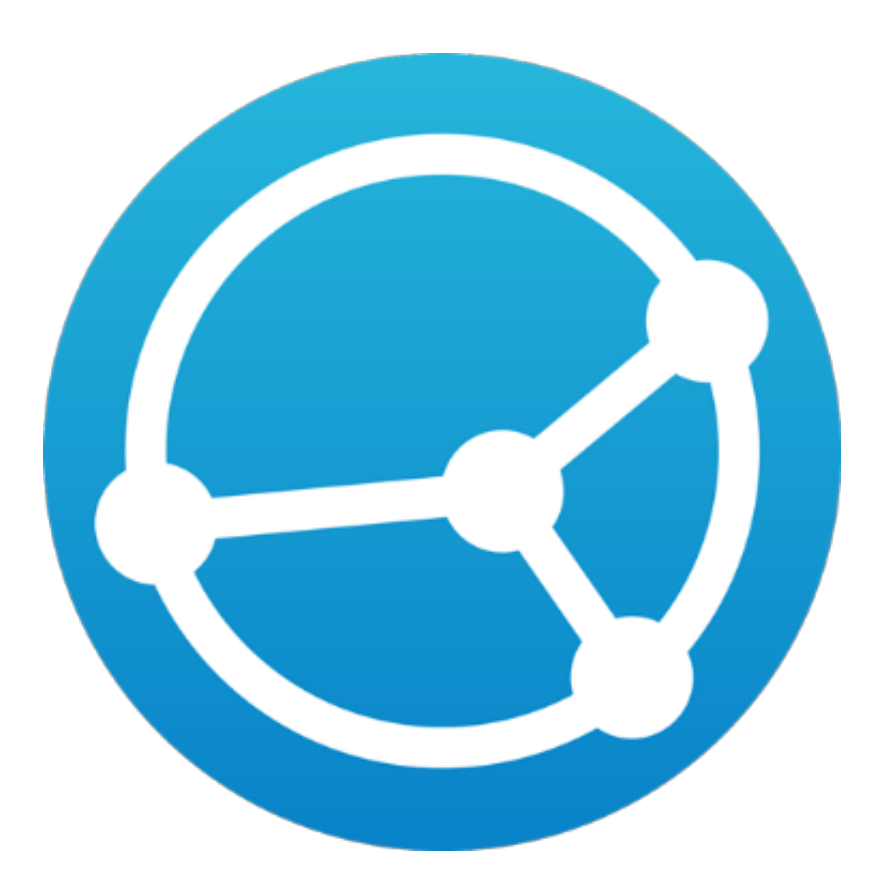

G French -Aide Actions -

0 B/s (0 B)

0 B/s (0 B)

26.6 MiB

0.0100%

2/2

4/8

5m

Syncthing SYNCTHING-PC

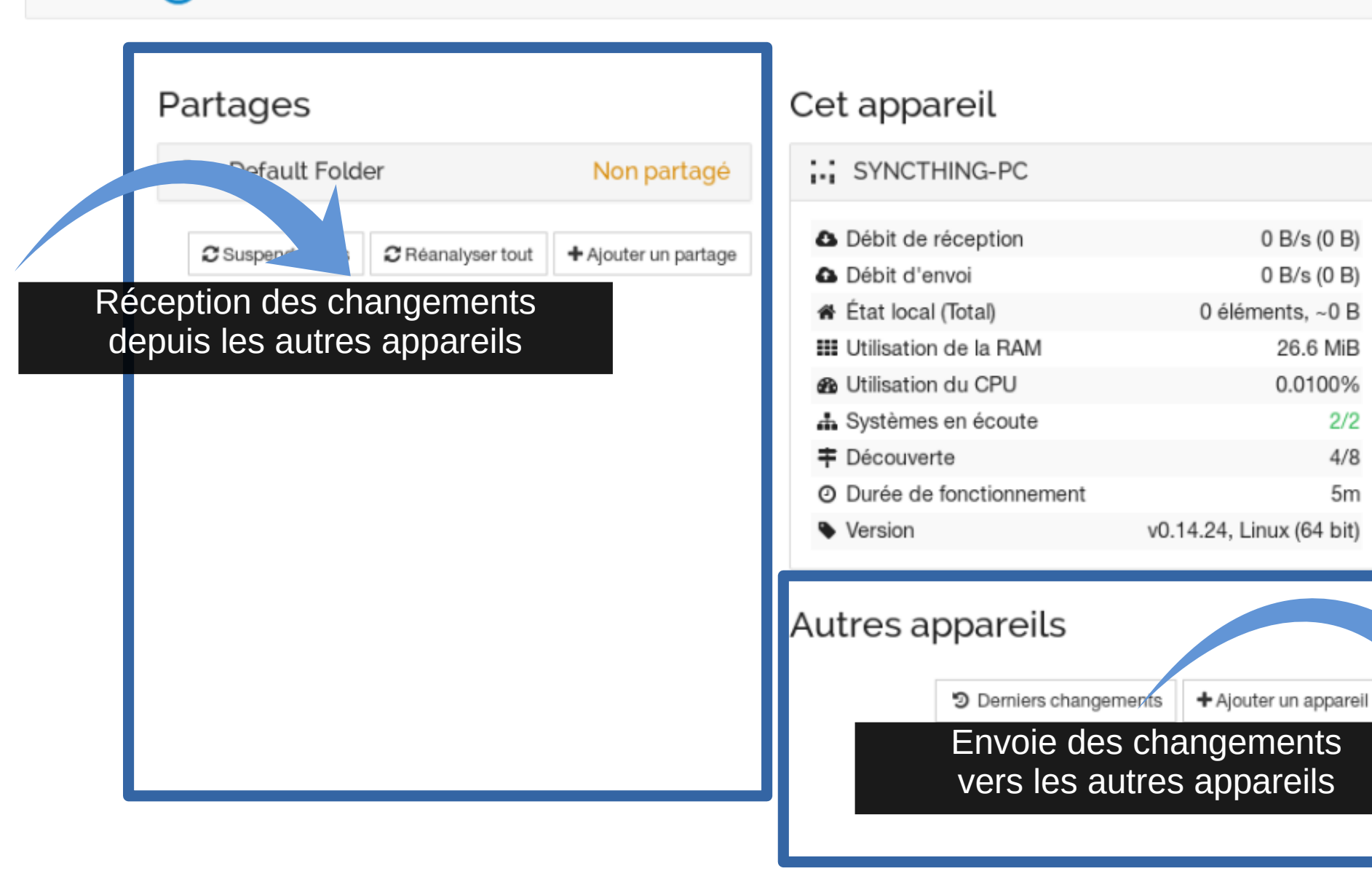

# Principe de propagation des changements

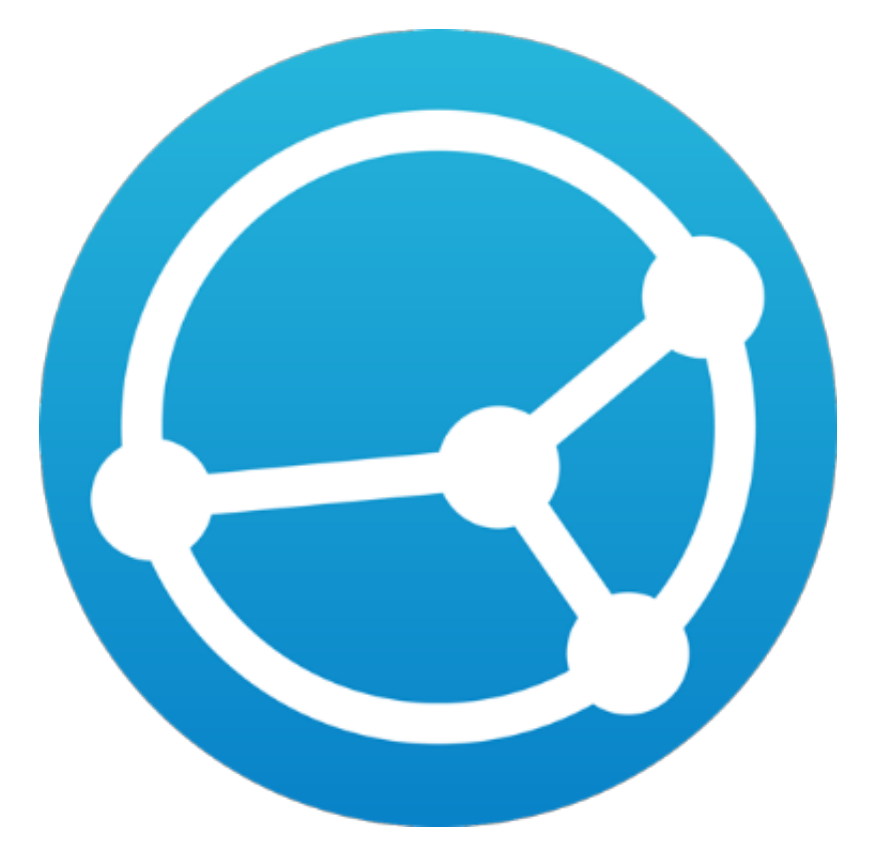

Soit un ensemble de machines qui seront représentés par des identifiants de type « APPAREIL#1 », et un partage « partage#1 » partagé entre toutes les machines. Toutes les machines se sont ajoutés en tant qu'appareils Syncthing.

Les appareils connectés seront représentés comme ceci

#### APPAREIL

Et les appareils non connectés à internet seront représentés comme cela

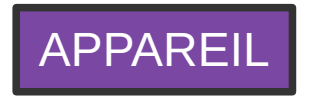

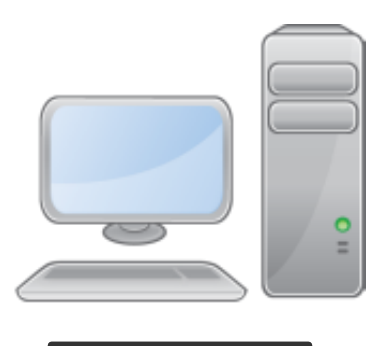

PCFIXE#1

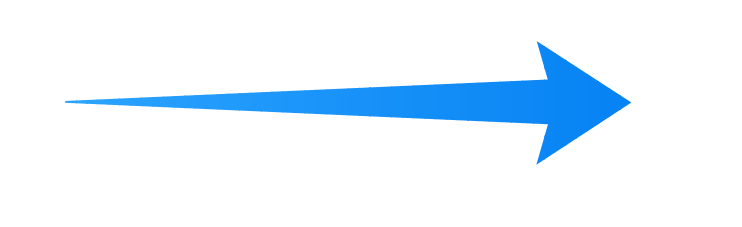

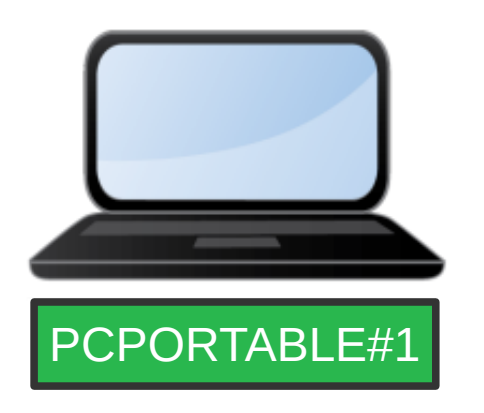

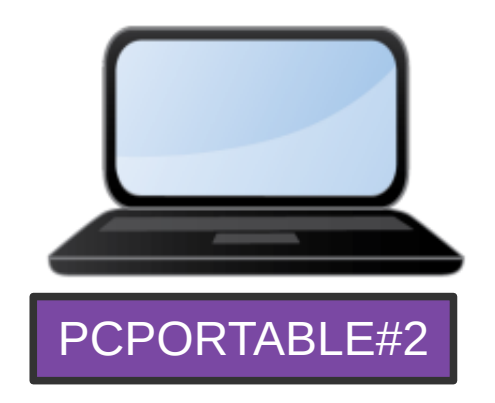

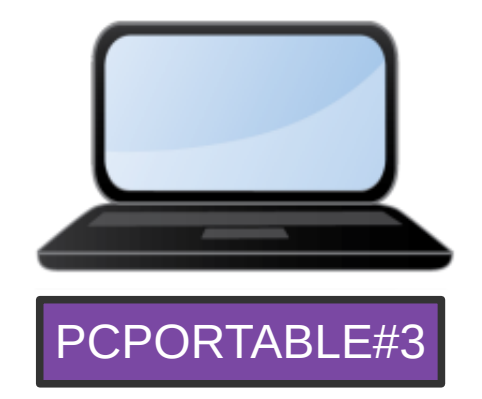

Dans cet exemple les changements du partage#1 vont se propager du PCFIXE#1 au PCPORTABLE#1 mais pas aux autres machines puisqu'elles sont déconnectés d'internet

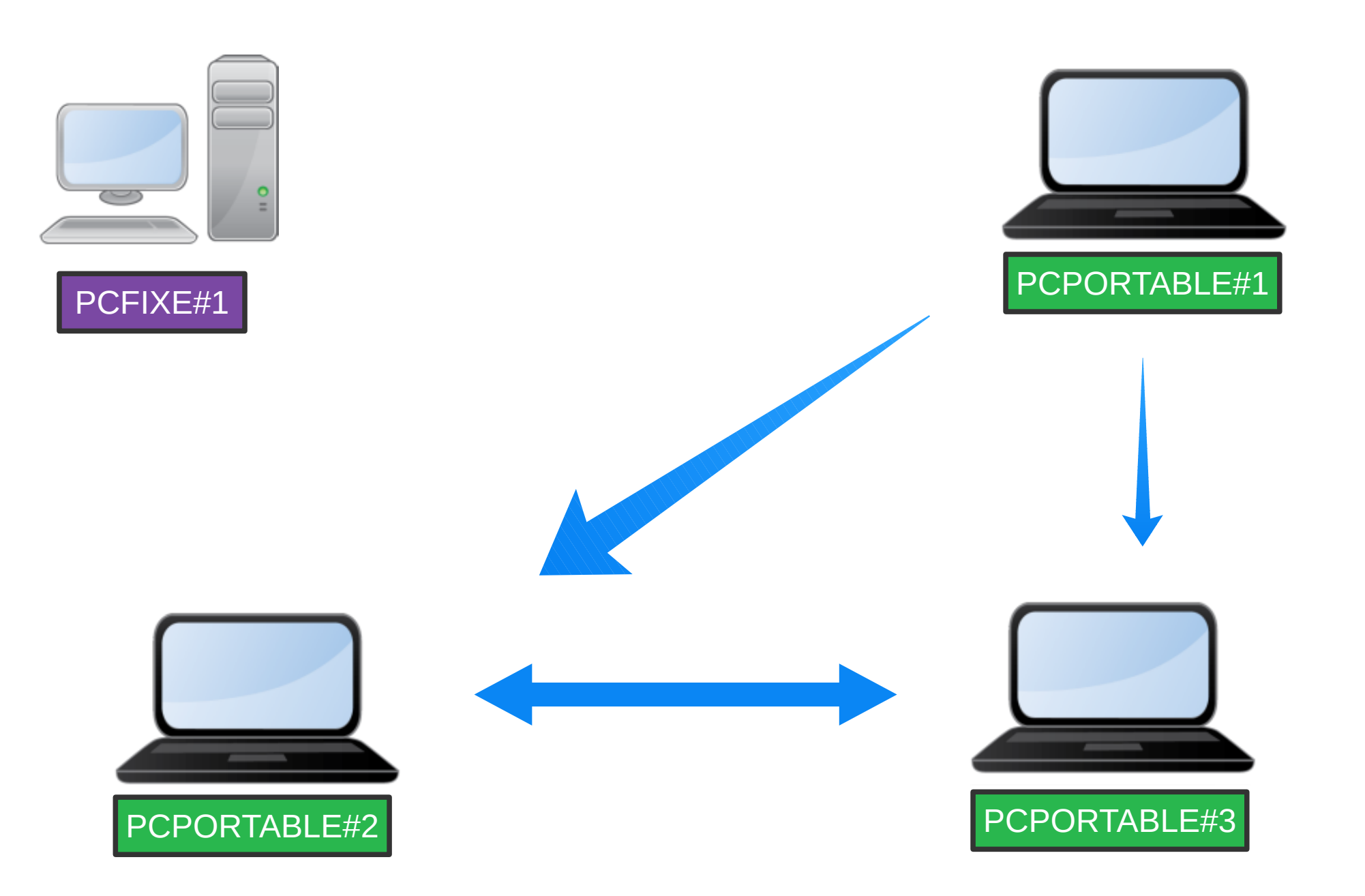

Dans cet exemple ci c'est le PCFIXE#1 qui est déconnecté d'internet. Mais les appareils PCPORTABLE#1, PCPORTABLE#2 et PCPORTABLE#3 sont tous connectés. Les changements qui ont été propagés sur le PCPORTABLE#1 vont donc être propagés aux autres appareils du réseau.

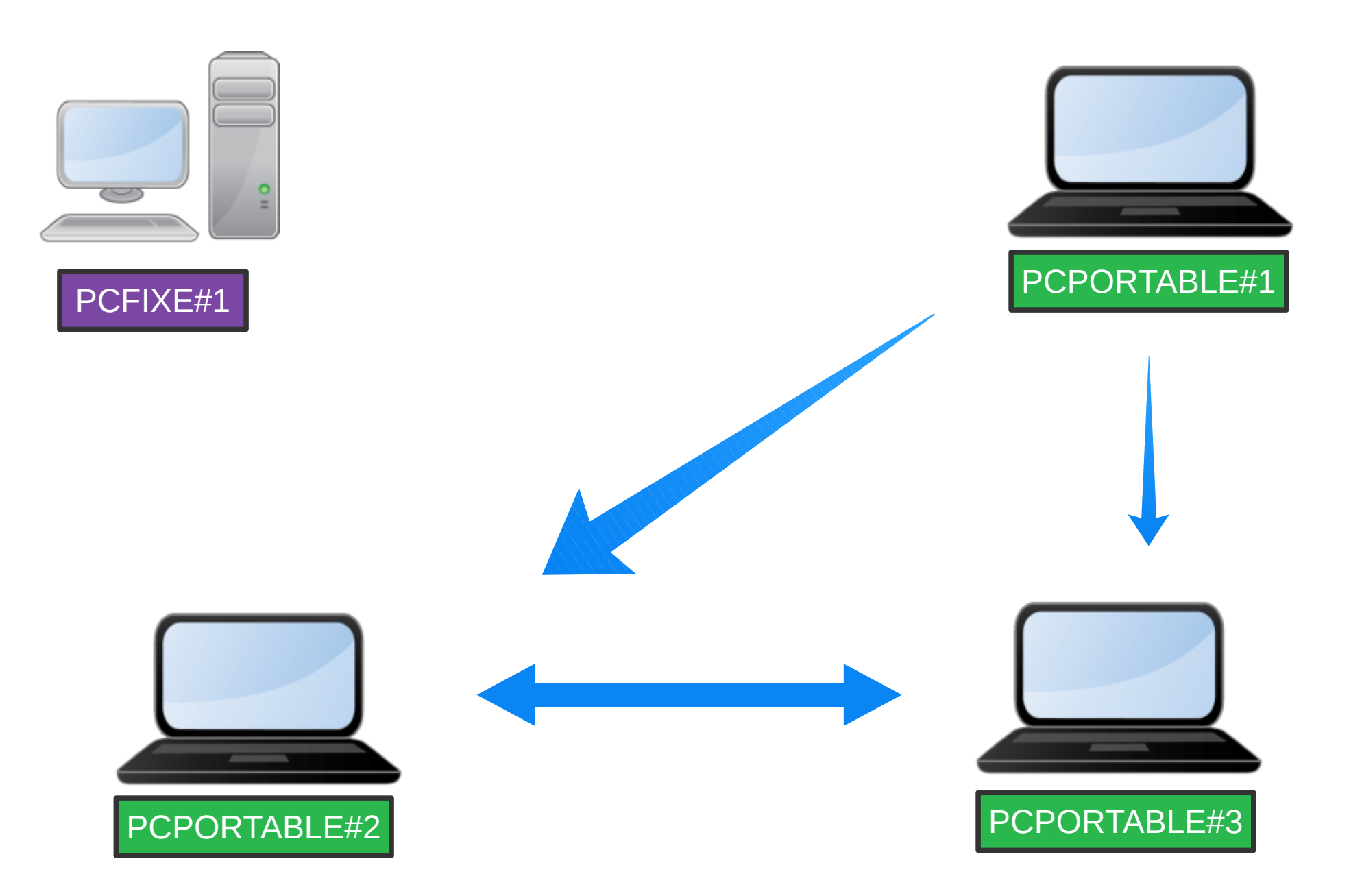

Dès lors qu'un appareil à téléchargé plus de données que l'autre il va les transmettre à ceux qui ne les ont pas encore reçu. Si le PCPORTABLE#3 fini son transfert plus tôt le PCPORTABLE#2 recevra ses données de deux appareils en même temps.

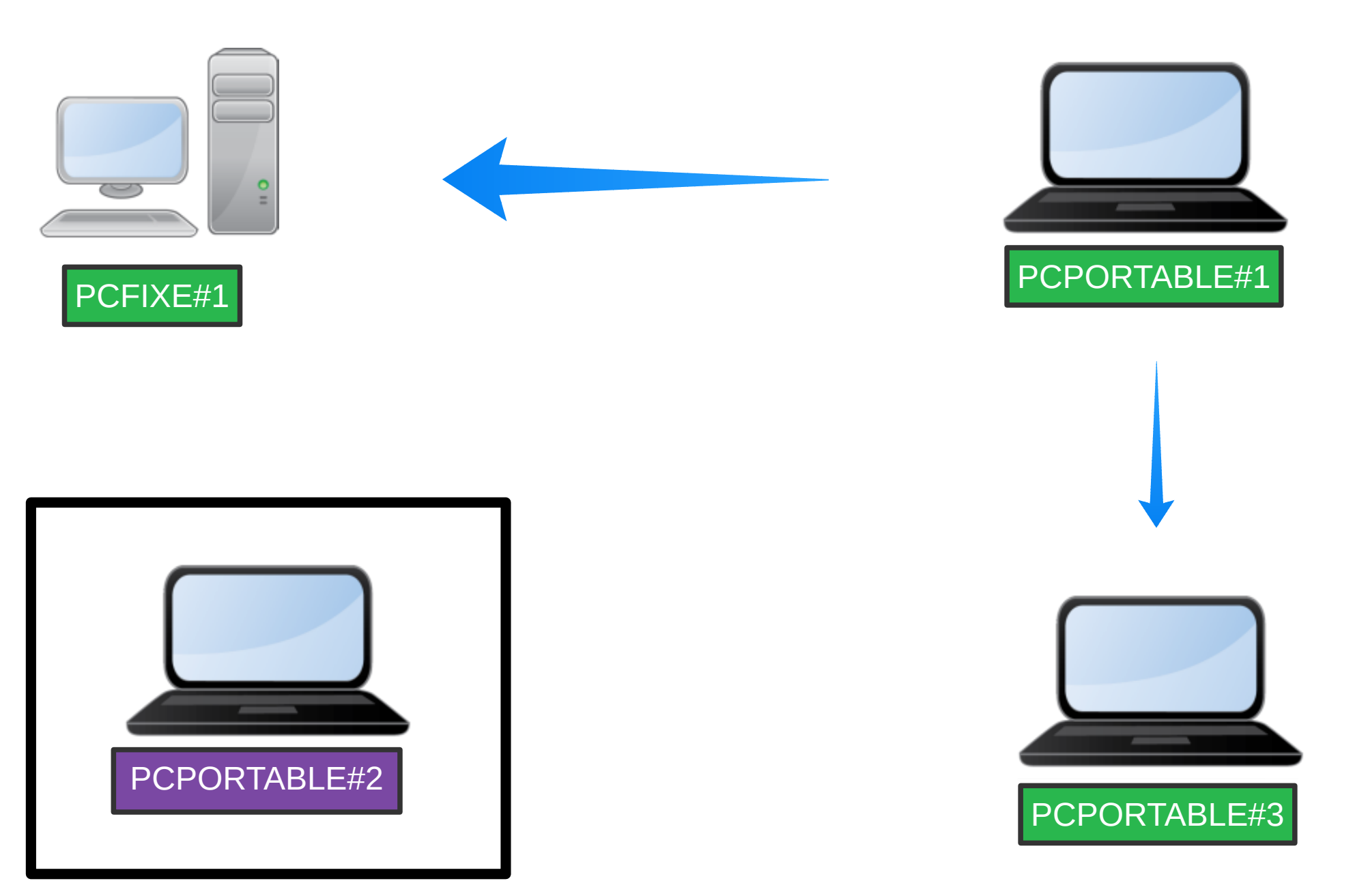

Dans ce scénario toute les machines sont connectés à Internet sauf le PCPORTABLE#2 qui est sur un réseau local isolé. Les changements faits sur le PCPORTABLE#1 sont propagés aux autres appareils.

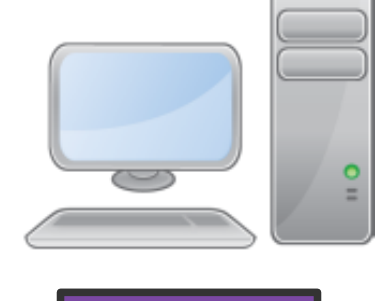

PCFIXE#1

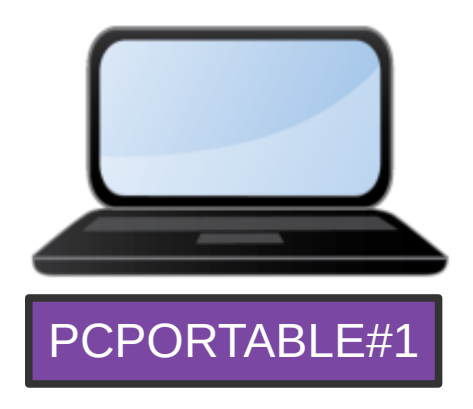

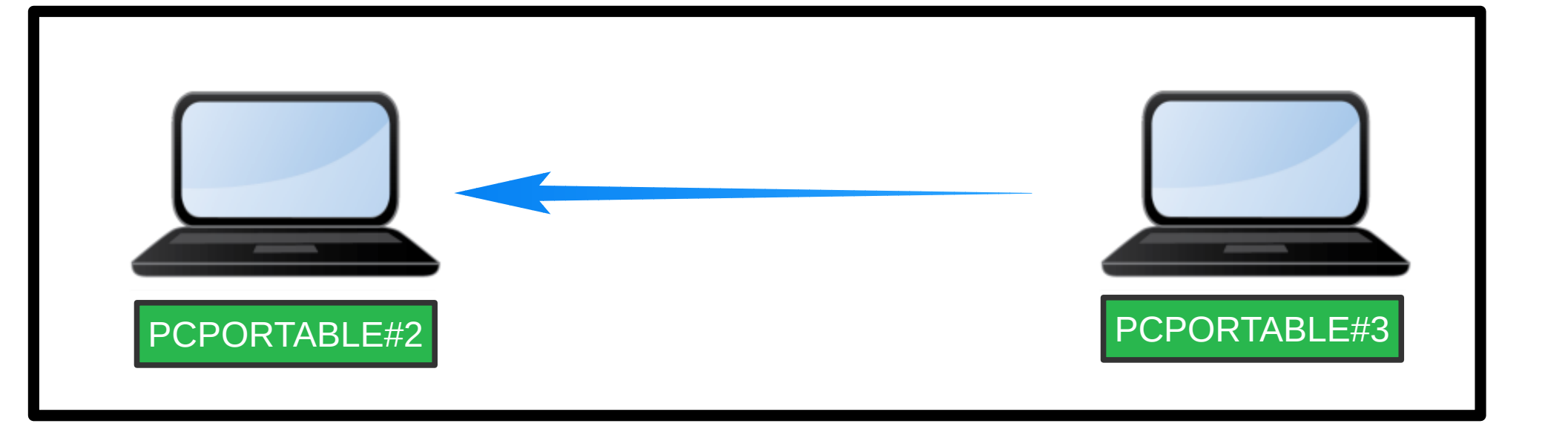

Lorsque le PCPORTABLE#3 est connecté au même réseau que le PCPORTABLE#2 il peut envoyer les changements qu'il a reçu. Ainsi le PCPORTABLE#2 peut recevoir les changements des autres appareils même s'il n'est pas relié à eux.